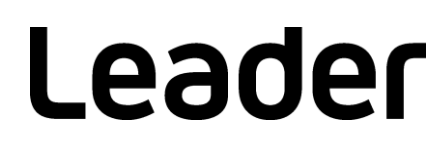

# LT 4448 CHANGEOVER

## 取扱説明書

お買い上げいただきありがとうございます。

この取扱説明書と付属の「製品を安全にご使用いただくために」をよくお読みのうえ、 製品を安全にお使いください。

# 目次

| 製品を安       | 全にご使用いただくためにI                                          |
|------------|--------------------------------------------------------|
| 1. はじ      | ひめに1                                                   |
| 1.1        | 保証範囲1                                                  |
| 1.2        | 商標について1                                                |
| 1.3        | 使用上の注意                                                 |
| 1.3.1      | 電源電圧について                                               |
| 1.3.2      | 入力端子の最大許容電圧について                                        |
| 1.3.3      | 衝撃について 2                                               |
| 134        | (1) (1) (1) (1) (1) (1) (1) (1) (1) (1)                |
| 1.3.5      | 予想について                                                 |
| 2. 仕樹      | ŧ3                                                     |
| 2.1        |                                                        |
| 2.1        | (城安                                                    |
| 2.2        | 行長                                                     |
| 2.3        | 规格                                                     |
| 2.3.1      |                                                        |
| 2.3.2      | 5 小小小小小小小小小小小小小小小小小小小小小小小小小小小小小小小小小小小小                 |
| 2.3.3      | 5 人出力特性                                                |
| 2.3.4      | · 人力信号                                                 |
| 2.3.5      | 6 信号切り換え                                               |
| 2.3.6      | フォールト検出                                                |
| 2.3.7      | アラーム検出                                                 |
| 2.3.8      | キーロック                                                  |
| 2.3.9      | 外部制御端子                                                 |
| 2.3.1      | 0 一般仕様10                                               |
| 3. パネ      | ペル面の説明11                                               |
| 3.1        | 前面パネル11                                                |
| 3.2        | 背面パネル12                                                |
| 3.3        | 上面パネル13                                                |
| 4. 使用      | ]方法14                                                  |
| 4.1        | ラックサポートの取り付け                                           |
| 4.2        | 電源コードの着脱                                               |
| 4 3        | 電源の投入 16                                               |
| 4.4        | 電源の切断                                                  |
| 4 5        | - ディップスイッチの設定<br>17                                    |
| 451        | 2 - 2 - 2 - 2 - 2 - 2 - 2 - 2 - 2 - 2 -                |
| 452        | 1~11ch入力信号の設定 10                                       |
| 453<br>453 | <ul> <li>ITC 入力信号および出力アラーム表示の設定</li> <li>21</li> </ul> |
| 451<br>451 | フォールト検出速度の設定 22 22 22 22 22 22 22 22 22 22 22 22 22    |
| 7.3.4      |                                                        |

|                                                                                                    | フォールト検出基準の設定                                                                                                    | 24                                                                                                    |
|----------------------------------------------------------------------------------------------------|----------------------------------------------------------------------------------------------------|----------------------------------------------------------------------------------------------------|
| 4.5.6                                                                                                    | フォールト検出レベルの設定 (ユーザー設定)                                                                                                    | 25                                                                                                    |
| 4.5.7                                                                                                    | 動作モード、待機時間およびフォールト情報の設定                                                                                                    | 26                                                                                                    |
| 4.6 1~                                                                                                    | 11ch 信号の入出力                                                                                                    | 28                                                                                                    |
| 4.7 LTC                                                                                                    | 「信号の入出力                                                                                                    | 29                                                                                                    |
| 4.7.1                                                                                                    | LTC 接続ケーブル (別売品)                                                                                                    | 30                                                                                                    |
| 4.8 本体                                                                                                    | の設定                                                                                                    | 33                                                                                                    |
| 4.8.1                                                                                                    | キーロックの設定                                                                                                    | 33                                                                                                    |
| 4.8.2                                                                                                    | 出力信号の切り換え                                                                                                    | 33                                                                                                    |
| 4.8.3                                                                                                    | 信号自動切り換えの設定                                                                                                    | 34                                                                                                    |
| 4.8.4                                                                                                    | コントロールの切り換え                                                                                                    | 35                                                                                                    |
| 4.9 本体                                                                                                    | ちの表示                                                                                                    | 36                                                                                                    |
| 4.9.1                                                                                                    | フォールト表示                                                                                                    | 36                                                                                                    |
| 4.9.2                                                                                                    | アラーム表示                                                                                                    | 37                                                                                                    |
| 5. リモー                                                                                                    |                                                                                                    | 38<br>4 1                                                                                                    |
|                                                                                                    |                                                                                                    | 71                                                                                                    |
| 6.1 SNN                                                                                                    | ИР 設定ソフトウェア                                                                                                    |                                                                                                    |
| 611                                                                                                    |                                                                                                    | 41                                                                                                    |
| 0.1.1                                                                                                    | インストール                                                                                                    | 41<br>41                                                                                                    |
| 6.1.2                                                                                                    | インストール                                                                                                    | 41<br>41<br>44                                                                                                    |
| 6.1.2<br>6.1.3                                                                                                    | インストールアンインストール                                                                                                    | 41<br>41<br>44<br>44                                                                                                    |
| 6.1.2<br>6.1.3<br>6.1.4                                                                                                    | インストールアンインストール<br>アンインストール<br>接続<br>画面の説明 .                                                                                                    | 41<br>41<br>44<br>44<br>46                                                                                                    |
| 6.1.1<br>6.1.2<br>6.1.3<br>6.1.4<br>6.2 SNN                                                                                             | インストール<br>アンインストール<br>接続<br>画面の説明<br>MP                                                                                                    | 41<br>44<br>44<br>46<br>48                                                                                                    |
| 6.1.2<br>6.1.3<br>6.1.4<br>6.2 SNN<br>6.2.1                                                                                             | インストール<br>アンインストール<br>接続<br>画面の説明<br>MP<br>SNMP バージョン                                                                                                    | 41<br>44<br>44<br>46<br>48<br>48                                                                                                    |
| 6.1.1<br>6.1.2<br>6.1.3<br>6.1.4<br>6.2 SNN<br>6.2.1<br>6.2.2                                                                           | インストール<br>アンインストール<br>接続<br>画面の説明<br>MP<br>SNMP バージョン<br>コントロール内容について                                                                                                    | 41<br>44<br>44<br>46<br>48<br>48<br>48                                                                                                    |
| 6.1.2<br>6.1.3<br>6.1.4<br>6.2 SNN<br>6.2.1<br>6.2.2<br>6.2.3                                                                           | インストール<br>アンインストール<br>接続                                                                                                    | 41<br>44<br>44<br>46<br>48<br>48<br>48<br>48                                                                                                    |
| 6.1.1<br>6.1.2<br>6.1.3<br>6.1.4<br>6.2 SNN<br>6.2.1<br>6.2.2<br>6.2.3<br>6.2.4                                                         | インストール<br>アンインストール<br>接続<br>画面の説明<br>MP<br>SNMP バージョン<br>コントロール内容について<br>SMI 定義<br>バージョンアップ時の注意                                                                                             | <ul> <li>41</li> <li>41</li> <li>44</li> <li>44</li> <li>46</li> <li>48</li> <li>48</li> <li>48</li> <li>48</li> <li>48</li> <li>48</li> </ul>                         |
| 6.1.1<br>6.1.2<br>6.1.3<br>6.1.4<br>6.2 SNN<br>6.2.1<br>6.2.2<br>6.2.3<br>6.2.3<br>6.2.4<br>6.2.5                                       | インストール<br>アンインストール<br>接続<br>画面の説明<br>MP<br>SNMP バージョン<br>コントロール内容について<br>SMI 定義<br>バージョンアップ時の注意<br>使用方法                                                                                     | <ul> <li>41</li> <li>41</li> <li>44</li> <li>46</li> <li>48</li> <li>48</li> <li>48</li> <li>48</li> <li>48</li> <li>48</li> <li>49</li> </ul>                         |
| 6.1.1<br>6.1.2<br>6.1.3<br>6.1.4<br>6.2 SNN<br>6.2.1<br>6.2.2<br>6.2.3<br>6.2.4<br>6.2.5<br>6.2.6                                       | インストール<br>アンインストール<br>接続<br>画面の説明<br>MP<br>SNMP バージョン<br>コントロール内容について<br>SMI 定義<br>バージョンアップ時の注意<br>使用方法<br>拡張 MIB                                                                           | <ul> <li>41</li> <li>41</li> <li>44</li> <li>46</li> <li>48</li> <li>48</li> <li>48</li> <li>48</li> <li>48</li> <li>49</li> <li>50</li> </ul>                         |
| 6.1.1<br>6.1.2<br>6.1.3<br>6.1.4<br>6.2 SNN<br>6.2.1<br>6.2.2<br>6.2.3<br>6.2.4<br>6.2.5<br>6.2.6<br>6.2.7                              | インストール<br>アンインストール<br>接続<br>画面の説明<br>MP<br>SNMP バージョン<br>コントロール内容について<br>SMI 定義<br>バージョンアップ時の注意<br>使用方法<br>拡張 MIB<br>拡張 TRAP(Variable Binding List)                                         | <ul> <li>41</li> <li>41</li> <li>44</li> <li>46</li> <li>48</li> <li>48</li> <li>48</li> <li>48</li> <li>48</li> <li>49</li> <li>50</li> <li>58</li> </ul>             |
| 6.1.1<br>6.1.2<br>6.1.3<br>6.1.4<br>6.2 SNN<br>6.2.1<br>6.2.2<br>6.2.3<br>6.2.4<br>6.2.5<br>6.2.6<br>6.2.7<br>6.3 HTT                   | インストール<br>アンインストール<br>接続                                                                                                    | <ul> <li>41</li> <li>41</li> <li>44</li> <li>46</li> <li>48</li> <li>48</li> <li>48</li> <li>48</li> <li>49</li> <li>50</li> <li>58</li> <li>60</li> </ul>             |
| 6.1.1<br>6.1.2<br>6.1.3<br>6.1.4<br>6.2 SNN<br>6.2.1<br>6.2.2<br>6.2.3<br>6.2.4<br>6.2.5<br>6.2.6<br>6.2.7<br>6.3 HTT<br>6.3.1          | インストール<br>アンインストール<br>接続                                                                                                    | <ul> <li>41</li> <li>44</li> <li>44</li> <li>46</li> <li>48</li> <li>48</li> <li>48</li> <li>48</li> <li>49</li> <li>50</li> <li>58</li> <li>60</li> <li>60</li> </ul> |
| 6.1.1<br>6.1.2<br>6.1.3<br>6.1.4<br>6.2 SNN<br>6.2.1<br>6.2.2<br>6.2.3<br>6.2.4<br>6.2.5<br>6.2.6<br>6.2.7<br>6.3 HTT<br>6.3.1<br>6.3.2 | インストール<br>アンインストール<br>接続<br>画面の説明.<br>MP.<br>SNMP バージョン<br>コントロール内容について.<br>SMI 定義.<br>バージョンアップ時の注意.<br>使用方法.<br>拡張 MIB.<br>拡張 TRAP(Variable Binding List).<br>IP サーバー機能.<br>動作環境.<br>注意事項. | 41<br>44<br>46<br>48<br>48<br>48<br>48<br>48<br>48<br>48<br>48<br>49<br>50<br>58<br>60<br>60<br>60<br>60                                                               |

■ ご使用になる前に

本製品は、電気的知識 (工業高校の電気、電子系の課程卒業程度以上)を有する方が、本取扱説明書の内容 をご理解いただいた上で使用する計測器です。

一般家庭、消費者向けに設計、製造された製品ではありません。 電気的知識のない方が使用する場合には、人身事故および製品に損害を生じるおそれがありますので、必ず 電気的知識を有する方の監督の下でご使用ください。

■ 取扱説明書をご覧になる際の注意

本取扱説明書で説明されている内容は、一部に専門用語も使用されていますので、もし、ご理解できない場合は、ご遠慮なく本社またはお近くの営業所までお問い合わせください。

■ 絵表示および文字表示について

本取扱説明書および製品には、製品を安全に使用する上での、必要な警告および注意事項を示す下記の絵表示と文字表示が使用されています。

| <絵表示>                  | 本取扱説明書および製品にこの絵表示が表記されている箇所は、その部分で誤った使<br>い方をすると、使用者の身体および製品に重大な危険を生じる可能性があるか、また<br>は製品および他の接続機器が意図しない動作となり、運用に支障をきたす可能性があ<br>ることを表します。<br>この絵表示の部分を使用する際には、必ず本取扱説明書の記載事項を参照してくださ<br>い。 |
|------------------------|----------------------------------------------------------------------------------------------------|
| <文字表示><br>余文字表示><br>警告 | この表示を無視して誤った使い方をすると、使用者が死亡または重傷を負う可能性が<br>あり、その危険を避けるための警告事項が記載されていることを表します。                                                                                                    |
| <文字表示><br><u> 入</u> 注意 | この表示を無視して誤った使い方をすると、使用者が軽度の傷害を負うかまたは製品<br>に損害を生じるおそれがあり、その危険を避けるための注意事項が記載されているこ<br>とを表します。                                                                                             |

下記に示す使用上の警告、注意事項は、使用者の身体、生命に対する危険および製品の損傷、劣化などを避けるためのものです。必ず下記の警告、注意事項を守ってご使用ください。

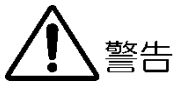

|   | 製品のケースおよびパネルに関する警告事項                                                                                                    |
|---|----------------------------------------------------------------------------------------------------|
|   | 製品のケースおよびパネル(ディップスイッチカバーを除く)は、いかなる目的があっても使用者は絶対<br>に外さないでください。内部に手を触れると、感電および火災の危険があります。<br>また、内部に液体をこぼしたり、燃えやすいものや金属片などを入れたりしないでください。そのまま<br>通電すると、火災、感電、故障、事故などの原因となります。 |
| - | 設置環境に関する警告事項                                                                                                    |
|   | ●動作温度範囲について<br>製品は、0~40℃の温度範囲内でご使用ください。周辺の温度が高い状態で使用すると、火災の危険<br>があります。<br>また、温度差のある部屋への移動など急激な温度変化で、製品内部が結露し、製品破損の原因となる<br>場合があります。結露のおそれのある場合には、電源を入れずに 30 分程度放置してください。  |
|   | ●動作湿度範囲について<br>製品は、90%RH以下 (ただし、結露のないこと)の湿度範囲内でご使用ください。<br>また、濡れた手で操作しないでください。感電および火災の危険があります。                                                                             |
|   | ●ガス中での使用について<br>可燃性ガス、爆発性ガスまたは蒸気が発生あるいは貯蔵されている場所、およびその周辺での使用<br>は、爆発および火災の危険があります。このような環境下では、製品を動作させないでください                                                                |
|   | ●異物を入れないこと<br>通風孔などから内部に金属類や燃えやすいものなどを差し込んだり、水をこぼしたりしないでください。火災、感電、故障、事故などの原因となります。                                                                                        |
| - | 使用中の異常に関する警告事項                                                                                                    |
|   | 使用中に製品から発煙、発火、異臭などの異常が生じたときは、火災の危険がありますので、ただちに<br>使用を中止してください。電源コードのプラグをコンセントから抜いてください。他への類焼がないこ                                                                           |

とを確認した後、本社またはお近くの営業所までご連絡ください。

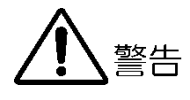

#### ■ 電源に関する警告事項

製品に表示された定格電源電圧以外では使用しないでください。火災の危険があります。 電源コードを電源に接続する前に、その電圧を確認してください。 電源周波数は、必ず 50/60Hz でご使用ください。

電源電圧に応じた電源コードをご使用ください。また、ご使用になる国の安全規格に適合した電源コードをご使用ください。

適合した電源コード以外のものを使用すると、火災の危険があります。電源コードが損傷した場合は使用を中止し、本社またはお近くの営業所までご連絡ください。電源コードが損傷したままご使用になると、感電および火災の危険があります。

また、電源コードを抜くときは、コードを引っ張らずに、必ずプラグを持って抜いてください。

■ 接地に関する警告事項

製品には使用者の感電防止および製品保護のため、接地端子が設けてあります。安全に使用するため に、必ず接地してからご使用ください。

■ パネルに関する警告事項

パネルの表面はガラスのものがあり、破損するとけがをする危険があります。パネルには、強い衝撃を 加えたり表面に鋭利な金属などで傷をつけたりしないでください。

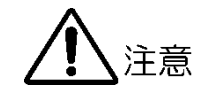

■ 入力、出力端子に関する注意事項

入力端子には、製品を破損しないために本取扱説明書に記載された仕様以外の入力は、供給しないでく ださい。また、出力端子をショートしたり、外部から電力を供給したりしないでください。製品故障の 原因となります。

■ 長期間使用しない場合の注意事項

長期間使用しない場合は、必ず電源プラグをコンセントから抜いておいてください。

■ イーサーネット端子に関する注意事項

事業者用設備に接続する場合は、ご使用になる国で認定されたハブを介して接続してください。

■ 校正および修理

製品は、工場出荷時、厳正な品質管理の下で仕様に基づいた性能の確認を実施していますが、部品の経年変 化等により、性能に多少の変化が生じることがあります。製品の性能を安定した状態でお使いいただくた め、定期的な校正をおすすめします。また、動作に不具合等があれば、修理が必要となります。製品校正お よび修理についてのご相談は、お買い上げになりました取扱代理店、本社または各営業所へご連絡くださ い。

■ 日常のお手入れについて

清掃のときは、電源プラグをコンセントから抜いてください。 製品のケース、パネル、つまみの汚れを清掃する場合は、シンナーやベンジンなどの溶剤は避けてください。塗装がはがれたり、樹脂面が侵されたりすることがあります。ケース、パネル、つまみ等を拭くときは、中性洗剤を含ませた柔らかい布で軽く拭き取ってください。また、清掃のときは、製品の中に水、洗剤、その他の異物が入らないようにご注意ください。製品の中に液体、金属などが入ると、感電および火災の原因となります。

## ■ 欧州の WEEE 指令によるマークについて

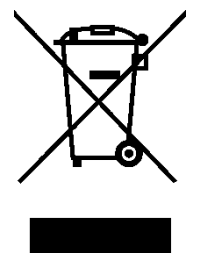

本製品および付属品は、欧州の WEEE 指令の対象品です。 本製品および付属品を廃棄するときは、各国、各地域の法規制に従って処理してください。また、本製品から取り外した電池は、EU 電池指令に従って処理してください。 (WEEE 指令:廃電気電子機器指令, Waste Electrical and Electronic Equipment)

以上の警告、注意事項を順守し、正しく安全にご使用ください。また、取扱説明書には個々の項目でも注意事項 が記載されていますので、それらの注意事項を順守し、正しくご使用ください。 取扱説明書の内容でご不審な点、またはお気付きの点がありましたら、本社またはお近くの営業所までご連絡い ただきますよう、併せてお願いいたします。

## 1. はじめに

このたびは、リーダー電子株式会社の計測器をお買い上げいただきまして、誠にありがとうございます。 製品を安全にご使用いただくため、ご使用前に本取扱説明書を最後までお読みいただき、製品の正しい使 い方をご理解の上、ご使用ください。

本取扱説明書をご覧になっても使い方がよくわからない場合は、取扱説明書の裏表紙に記載されている本 社またはお近くの営業所までお問い合わせください。

本取扱説明書をお読みになった後は、いつでも必要なとき、ご覧になれるように保管してください。

1.1 保証範囲

この製品は、リーダー電子株式会社の厳密なる品質管理および検査を経てお届けしたものです。正常な 使用状態で発生する故障について、お買い上げの日から1年間無償で修理をいたします。お買い上げ 明細書 (納品書、領収書など)は、保証書の代わりになりますので、大切に保管してください。

保証期間内でも、次の場合には有償で修理させていただきます。

- 1. 火災、天災、異常電圧などによる故障、損傷。
- 2. 不当な修理、調整、改造された場合。
- 3. 取り扱いが不適当なために生じる故障、損傷。
- 4. 故障が本製品以外の原因による場合。
- 5. お買い上げ明細書類のご提示がない場合。

この保証は日本国内で使用される場合に限り有効です。 This Warranty is valid only in Japan.

1.2 商標について

記載されている会社名および各商品名は、各社の商標または登録商標です。

- 1.3 使用上の注意
- 1.3.1 電源電圧について

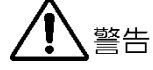

電源プラグを電源に接続する前に、その電圧を確認してください。 本器の電源電圧は、背面に表示してあります。使用電圧範囲内で、電源周波数は必ず 50/60Hz の範 囲でご使用ください。

1.3.2 入力端子の最大許容電圧について

注意

入力端子に加える信号電圧には、次のような制限があります。 制限を超える電圧を加えると、故障や損傷する場合がありますので、この値以上の電圧を加えない でください。

表 1-1 入力端子の最大許容電圧

| 入力端子                          | 最大許容電圧       |
|-------------------------------|--------------|
| CHANNEL 1、2 (PRIMARY、BACKUP)  | ±5V          |
| CHANNEL 3~10 (PRIMARY、BACKUP) | ±1.5V        |
| CHANNEL 11 (PRIMARY、BACKUP)   | 0V/+5V (TTL) |
| LTC (PRIMARY、BACKUP)          | 4Vp-p        |

1.3.3 衝撃について

本器は、精密な部品を使用していますので、落下などの強い衝撃が加えられた場合、故障の原因となることがあります。

1.3.4 静電気破壊について

電子部品は、静電気放電によって故障、損傷するおそれがあります。同軸ケーブルの芯線には、静 電気が帯電している可能性があります。両端とも接続されていない同軸ケーブルを本器の入出力端 子に接続する際は、一度、同軸ケーブルの芯線と外部導体をショートさせてください。

1.3.5 予熱について

より正確な動作を確保するため、使用の 30 分くらい前に電源を入れ、内部温度を安定させてください。

### 2. 仕様

2.1 概要

本器は2系統の入力信号を接続しておき、故障などで不具合が生じたときに入力信号の振幅で異常を 検出し、自動的に予備側に信号を切り換えるチェンジオーバーです。

1 台で 11 組の BNC と 3 組の LTC のチャンネルを持ち、SDI 信号、NTSC/PAL ブラックバースト信号、HD 3 値同期信号、AES/EBU デジタルオーディオ信号、ワードクロック信号、および LTC 信号に対応しています。SDI 信号はリレーによる切り換え、それ以外は電子スイッチによる切り換えができます。また、電源は 2 重化してあり、異常時にアラームで通知します。

本器は LT4670 (SYNC GENERATOR)、LT 4610 (SYNC GENERATOR)、LT 4600A (MULTIFORMAT VIDEO GENERATOR) のいずれかと近距離で組み合わせて使用します。

#### 2.2 特長

●入出力端子

1 台で 11 組の BNC 入出力端子と 3 組の LTC 信号の入出力端子を装備しています。 プライマリ入力端子、バックアップ入力端子、出力端子で 1 組になります。

●入力の切り換え

1、2ch のプライマリ信号とバックアップ信号の切り換えには、リレーによる切り換えを採用しています。

3~11ch と LTC のプライマリ信号とバックアップ信号の切り換えには、電子スイッチによる高速切り換えを採用しています。

●入力信号の選択

1、2ch では、SDI 信号 (3G、HD、SD)、NTSC/PAL ブラックバースト信号、HD 3 値同期信号か ら選択できます。

3~8ch では、NTSC/PAL ブラックバースト信号とHD 3 値同期信号から選択できます。

9、10ch は、AES/EBU デジタルオーディオ信号専用です。

11ch は、ワードクロック信号専用です。TTL 入力となります。

LTC チャンネルは、LTC 信号専用です。2Vp-p 差動入力となります。

●LTC チャンネル

LTC チャンネルは 3 系統各 2 入力 (プライマリ、バックアップ)、3 系統 1 出力 (アウトプット) が 可能です。

また、LT4670 (SYNC GENERATOR) または LT 4610 (SYNC GENERATOR) と、専用ケーブル (別売品) で接続できます。

●フォールト検出

入力信号のレベル異常が検出された場合は、パネルのフォールト LED を点灯させると共に、不具合の原因となった入力チャンネルを示すパネル LED も同時に点灯させるため、原因究明を迅速に行うことができます。

3~11ch には高速のフォールト検出回路を装備しているため、プライマリ信号の瞬断などの際、画面の乱れをほとんど発生させずにバックアップ信号に切り換えることができます。

●アラーム検出

3~11ch の出力端子、電源に異常が検出された場合は、不具合が発生した箇所を示すパネル LED を 点灯し、通知します。

●電源起動時間

接続するシステム信号源の立ち上がり時間に合わせて、電源を入れてからフォールト検出を開始するまでの時間を、待ち時間なし/約1分/約2分/約4分の4種類から選択できます。

●SNMP 対応

イーサーネット接続することにより、ネットワークによる異常監視が可能です。異常検出、パネル 操作、リモート操作の際に TRAP を発行します。また、ディップスイッチの設定(ユーザー設定の フォールト検出レベル以外)の設定変更およびステータスを読み取ることができます。 IP アドレスの設定用に、SNMP 設定ソフトウェアを用意しています。(Windows 7 32bit/64bit、 Windows 8、および Windows 10 に対応)

●WEB ブラウザー

WEB ブラウザーによる本器のコントロールができます。

●LT4670、LT 4610、LT4600A との組み合わせ

本器は LT4670 (SYNC GENERATOR)、LT 4610 (SYNC GENERATOR)、LT 4600A (MULTIFORMAT VIDEO GENERATOR) と奥行きを合わせているため、組み合わせた際の配線や操 作が容易にできます。

●2 重化電源

電源を2重化しているため、信頼性が向上しています。異常時には、アラームで通知します。

#### 2.3 規格

2.3.1 対応規格

SDI 信号

同期信号

| 3G-SDI                | SMPTE ST 372、 | SMPTE ST 424、 | SMPTE ST 425 |
|-----------------------|---------------|---------------|--------------|
| HD-SDI (HD デュアルリンク含む) | SMPTE ST 274、 | SMPTE ST 292、 | SMPTE ST 296 |
| SD-SDI                | SMPTE ST 125、 | SMPTE ST 259  |              |

NTSC ブラックバースト信号SMPTE ST 170、SMPTE ST 318、SMPTE RP 154PAL ブラックバースト信号ITU-R BT.1700、EBU N14HD 3 値同期信号SMPTE ST 274、SMPTE ST 296ES/EBU デジタルオーディオ信号AES3、SMPTE ST 276

SMPTE 12M-1

AES/EBU デジタルオーディオ信号 LTC 信号

2.3.2 入出力端子

1~10ch

11ch

出力端子 1~10ch

11ch

プライマリ入力端子 1~10ch 10 系統各 1 入力 (75ΩBNC コネクター) 11ch 1 系統 1 入力 (TTL、75ΩBNC コネクター) バックアップ入力端子

> 10 系統各 1 入力(75ΩBNC コネクター) 1 系統 1 入力(TTL、75ΩBNC コネクター)

> > 10 系統各 1 出力(75ΩBNC コネクター) 1 系統 1 出力(+5V CMOS、75ΩBNC コネクター)

| LTC 端子 |                             |
|--------|-----------------------------|
| コネクター  | D-SUB 25 ピン (入力と出力共用)       |
| 入力数    | 3 系統各 2 入力 (PRIMARY、BACKUP) |
| 出力数    | 3 系統 1 出力 (OUTPUT)          |
|        |                             |

#### 2.3.3 入出力特性

| 1、2ch (代表値) |                      |
|-------------|----------------------|
| リターンロス      | 30dB (0~10MHz)       |
|             | 15dB (10MHz~1.5GHz)  |
|             | 10dB (1.5~3GHz)      |
| インサーションロス   | 0.2dB (0~10MHz)      |
|             | 0.5dB (10~500MHz)    |
|             | 2.0dB (1.5~3GHz)     |
| クロストーク      | -60dB (0~10MHz)      |
|             | -48dB (10MHz~1.5GHz) |
|             | -40dB (1.5~3GHz)     |
| インピーダンス     | 外部終端                 |
| 最大入力電圧      | ±5V                  |

| リターンロス         30dB (0~10MHz, 内部終端)           インサーションロス         0.3dB (0~10MHz)           インサーションロス         0.3dB (0~10MHz)           インロ、トーク         -55GB (0~10MHz)           インロ、トーク         -55GB (0~10MHz)           スカインビーダンス         75Ω           出カインビーダンス         75Ω           出カインビーダンス         約45Ω           カインビーダンス         約45Ω           出カインビーダンス         約45Ω           出カインビーダンス         約45Ω           出カインビーダンス         600Ω 平衡           人力信号レベル         0.5~4Vp-p           出カインビーダンス         600Ω 平衡           人力信号レベル         0.5~4Vp-p           出力信号レベル         2Vp-p±10%           人力信号レベル         2Vp-p±10%           人力信力         LTC1、LTC2、LTC3 (3ch 入力)           出力信号レベル         2Vp-p±10%           人力なしてり数         LTC1、LTC2、LTC3 (3ch 出力)           出力信号ロレベル         SV CMOS           ミス34         入力信号           パン店号し         SV CMOS           ミス34         入力信号           シン方名         ハカ信号の様数ディップスイッチオ信号           山力気         ハカ信の制備数           リカ方法         Through           コンマ、「スト信号         NTSC ブラックバースト信号           山力三、クリ、クリ                                                                                                    |       | 3~10ch                  |                         |
|----------------------------------------------------------------------------------------------------|-------|-------------------------|-------------------------|
| インサーションロス       0.3dB (0~10MHz)         クロストーク       -55dB (0~10MHz)         インビーダンス       75Q         ホカインビーダンス       75Q         最大入印電圧       ±1.5V         11ch       ノカインビーダンス         パカインビーダンス       約4kQ         出カインビーダンス       約4kQ         出カインビーダンス       約4kQ         出カインビーダンス       約4kQ         出カインビーダンス       約4kQ         山カインビーダンス       約60Q         最大力電圧       ヘリーク         人力信号レベル       0.5~4Vp-p         山力信号レベル       0.5~4Vp-p         山力信号レベル       0.5~4Vp-p         山力信号レベル       2.5         人力 にお数       LTC1、LTC2、LTC3 (3ch 入力)         出力 CH 数       LTC1、LTC2、LTC3 (3ch 入力)         出力 CH 数       LTC1、LTC2、LTC3 (3ch 出力)         出力 CH 数       LTC1、LTC2、LTC3 (3ch 出力)         出力放       PRIMARY、BACKUP 各 1         出力放       SV CMOS         2.3.4       入力信号         パンゴータンレータン       SV CMOS         2.3.4       入力信号         シン合       NTSC ブラックバースト信号         トローター       SO-SOI 信号 (1.485Ch/s)         3G-S0I 信号 (1.485Ch/s)       3G-S0I 信号 (2.97Ch/s)         3~8ch       NTSC ブラ                                                                                                    |       | リターンロス                  | 30dB (0~10MHz、内部終端)     |
| クロストーク       -55dB (0~10MHz)<br>-45dB (10~30MHz)<br>-45dB (10~30MHz)         入カインピーダンス       750         最大入力電圧       1.5V         加インピーダンス       約 4k0         出カインピーダンス       約 600         最大入力電圧       0V/+5V (TTL)         LTC       イカインピーダンス         入力信号レベル       0002 平衡         入力信号レベル       0.5~4V0-p         出力信号レベル       0.5~4V0-p         出力信号レベル       0.5~4V0-p         出力信号レベル       2Vp-p±10%         入力 CH 数       LTC1、LTC2、LTC3 (3ch 入力)         出力 CH 数       LTC1、LTC2、LTC3 (3ch 入力)         出力 CH 数       LTC1、LTC2、LTC3 (3ch 入力)         出力 CH 数       LTC1、LTC2、LTC3 (3ch 入力)         出力 CH 数       LTC1、LTC2、LTC3 (3ch 入力)         出力 CH 数       LTC1、LTC2、LTC3 (3ch 入力)         出力 CH 数       LTC1、LTC2、LTC3 (3ch 入力)         出力 CH 数       LTC1、LTC2、LTC3 (3ch 八力)         出力 CH 数       LTC1、LTC2、LTC3 (3ch 八力)         出力 CH 数       LTC1、LTC2、LTC3 (3ch 八力)         出力 CH 数       LTC1、LTC2、LTC3 (3ch 八力)         出力 CH 数       LTC1、LTC2、LTC3 (3ch 八力)         出力 CH 数       NTSC ブランク/(-スト信号         出力 SD       HD 3 de同期信号         シフト       SO SDI 信号 (2.20Mb/s)         HD                                                                                                    |       | インサーションロス               | 0.3dB (0~10MHz)         |
| ・45dB (10~30Mhz)       入力へシビーダンス     75Ω       出力インビーダンス     75Ω       最大入力電圧     約4kΩ       出力インビーダンス     約4kΩ       出力インビーダンス     約4kΩ       出力インビーダンス     約60Ω       最大入力電圧     0V/+5V (TTL)       LTC     人力でシビーダンス       入力でシビーダンス     6002 平衡       入力信号レベル     0.5~4Vp-p       出力ごビーダンス     6002 平衡       人力信号レベル     0.5~4Vp-p       出力でビーダンス     6002 平衡       人力信号レベル     2Vp-p±10%       人力 CH 数     LTC1、LTC2、LTC3 (3ch 入力)       出力 CH 数     LTC1、LTC2、LTC3 (3ch 九力)       出力 CH 数     LTC1、LTC2、LTC3 (3ch 九力)       出力 CH 数     LTC1、LTC2、LTC3 (3ch 九力)       出力 DK     NTG1 4510 機器アラームの出力       メ力信号     NTSC 75ックバースト信号       加方法     Through       出力方法     NTSC ブラックバースト信号       ト     AL ブラックバースト信号       ト     S-SDI 信号 (2700k/s)       ト     S-SDI 信号 (2700k/s)       ト     S-SDI 信号 (2700k/s)       ト     S-SDI 信号 (2700k/s)       ト     S-SDI 信号 (2700k/s)       ト     S-SDI 信号 (2700k/s)       ト     S-SDI 信号 (2700k/s)       ト     S-SDI 信号 (2700k/s)       ト     S-SDI 信号 (2700k/s)       ト     S-SDI 信号 (2700k/                                                                                                    |       | クロストーク                  | -55dB (0~10MHz)         |
| 入力インビーダンス         75Ω           出力インビーダンス         75Ω           最大入力電圧         ±1.5V           11ch         入力インビーダンス         約 60Ω           最大入力電圧         0V/+5V (TTL)           LTC         人力インビーダンス         600Ω 平衡           入力(シビーダンス         600Ω 平衡           入力(シビーダンス         600Ω 平衡           人力(シビーダンス         600Ω 平衡           人力(シビーダンス         600Ω 平衡           人力(シビーダンス         600Ω 平衡           人力(シビーダンス         600Ω 平衡           人力(シビーダンス         600Ω 平衡           人力(シビーダンス         600Ω 平衡           人力(シビーダンス         600Ω 平衡           人力(シビーダンス         600Ω 平衡           出力(シビーダンス         600Ω 平衡           人力(シビーダンス         600Ω 平衡           山力(シビーダンス         600Ω 平衡           人力(ビーダンス         600Ω 平衡           人力(シビーダンス         600Ω 平衡           人力(シビーダンス         600Ω 平衡           人力(シビーダンス         600Ω 平衡           人力(シビーダンス)         CV           メカ(シビーダンス)         CV           メカ(シビーダンス)         CV           メカ(シビーダンス)         CV           メカ(シビーダンン         VIC           メカ(シビーダンス)                                                                                                    |       |                         | -45dB (10~30MHz)        |
| 出カインビーダンス         750           最大力電圧         ±1.5V           11ch         メカインビーダンス           入カインビーダンス         約 600           最大力電圧         0V/+5V (TTL)           LTC            人力インビーダンス         6000 平衡           人力信号レベル         0.5~4V0-p           出力インビーダンス         6000 平衡           出力信号レベル         0.5~4V0-p           出力信号レベル         2Vp-p±10%           人力(日 数         LTC1、LTC2、LTC3 (3ch 入力)           出力(日 数         LTC1、LTC2、LTC3 (3ch 迅力)           出力(日 数         LTC1、LTC2、LTC3 (3ch 迅力)           出力(日 数         LTC1、LTC2、LTC3 (3ch 迅力)           出力(日 数         LTC1、LTC2、LTC3 (3ch 迅力)           出力(日 数         LTC1、LTC2、LTC3 (3ch 迅力)           出力(日 数         LTC1、LTC2、LTC3 (3ch 迅力)           出力(日 数         LTC1、LTC2、LTC3 (3ch 二力)           出力(日 数         LTC1、LTC2、LTC3 (3ch 二力)           出力(日 数         LTC1、LTC2、LTC3 (3ch 二力)           出力(日 数         LTC1、LTC2、LTC3 (3ch 二力)           出力(日 数         LTC1、LTC2、LTC3 (3ch 二力)           出力(日 数         MBRMY, BACKUP & 1           出力数         NTSC ブラング(-スト信号           山力(日 四)         MBRM(T)           リー(日 つ)         LTC1                                                                                                    |       | 入力インピーダンス               | 75Ω                     |
| 最大入力電圧         11.5V           11にh         ※カインビーダンス         約 40.0           最大入力電圧         約 60.0           最大入力電圧         0V/+5V (TTL)           IIC         ※           入力(ジビーダンス         600.0 平衡           入力(ジビーダンス         600.0 平衡           入力(ジビーダンス         600.0 平衡           人力(ジーダンス         600.0 平衡           人力(ジーダンス         600.0 平衡           人力(ジーダンス         600.0 平衡           人力(ジーダンス         600.0 平衡           山力(ジーダンス         600.0 平衡           山力(ジーダンス         600.0 平衡           山力(ジーダンス         600.0 平衡           山力(ジーダンス         600.0 平衡           山力(ジーダンス         600.0 平衡           山力(ジーダンス         600.0 平衡           山力(ジーダンス         600.0 平衡           山力(ジーダンス         600.0 平衡           山力(ジーダンス         600.0 平衡           山力(ジーダンス         70.0 円番           山力(ジーダンス)         70.0 円番           レフ(ジーダンス)         70.0 円番           山力の(二人)         70.0 円           シンカ(電ー人)         70.0 円           山力(ジーグ)         7.5 中           山力(ジーグ)         7.5 中           山力(雪ーグ) <t< td=""><td></td><td>出力インピーダンス</td><td>75Ω</td></t<>                                                                                                    |       | 出力インピーダンス               | 75Ω                     |
| 11ch       入→インビーダンス       約 4.0         出→インビーダンス       約 6.00         最大入力電圧       VV/+5V (TTL)         LTC       人→インビーダンス       600.0 平衡         入→信号レベル       0.5~4Vp-p         出→インビーダンス       600.0 平衡         入→信号レベル       2Vp-p±10%         人→ C H 数       LTC1、LTC2、LTC3 (3ch 入力)         出力 C H 数       LTC1、LTC2、LTC3 (3ch 出力)         出力 C H 数       LTC1、LTC2、LTC3 (3ch 出力)         出力 C H 数       LTC1、LTC2、LTC3 (3ch 出力)         出力 C H 数       LTC1、LTC2、LTC3 (3ch 出力)         出力 D C H 数       LTC1、LTC2、LTC3 (3ch 出力)         出力 C H 数       LTC1、LTC2、LTC3 (3ch 出力)         出力 C H 数       LTC1、LTC2、LTC3 (3ch 出力)         出力 D C H 数       LTC1、LTC2、LTC3 (3ch 出力)         出力 D C H 数       LTC1、LTC2、LTC3 (3ch 出力)         出力 D C H 数       NTSC ジロ(3ch 出力)         出力 D C H 数       NTSC ジワシン(-2.VER)         LD D C H ③ 値同期信号       SD-SDI 信号 (270 Mb/s)         HD 3 値同期信号       SD-SDI 信号 (270 Mb/s)         HD 3 値同期信号       SD-SDI 信号 (270 Mb/s)         HD 3 値同期信号       SD-SDI 信号 (270 Mb/s)         HD 3 値同期信号       SD-SDI 信号 (270 Mb/s)         HD 3 値同期信号       SD-SDI 信号 (297 Ob/s)         JD G 値同期信号       SD-SD                                                                                                    |       | 最大入力電圧                  | ±1.5V                   |
| 入カインピーダンス         約 4kΩ           出カインピーダンス         約 60Ω           最大入力電圧         0V/+5V (TTL)           LTC         人カインピーダンス         6002 平衡           入力信号レベル         0.5~4Vp-p           出力インピーダンス         6002 平衡           入力信号レベル         0.5~4Vp-p           出力信号レベル         2Vp-p±10%           入力 CH 数         LTC1、LTC2、LTC3 (3ch 入力)           出力 CH 数         LTC1、LTC2、LTC3 (3ch 出力)           ビイダン         大力 CH 数           LT4670、LT 4610 機器アラームの出力           入力数数         PRIMARY, BACKUP & 1           出力数         Through           出力信号レベル         5V CMOS           2.3.4         入力信号           設定方法         入力信号の種類をディップスイッチまたは           労部制御 (プラウザー)でチャンネルごとに選択         1、2ch           NTSC ブラックバースト信号         HD 3 値同期信号           SD-SDI 信号 (2.970b/s)         HD-SDI 信号 (1.4856b/s)           10-SDI 信号 (2.970b/s)         HD-SDI 信号 (2.970b/s)           HD 3 値同期信号         9、10ch           AES/EBU デジタルオーディオ信号         HD 3 値同期信号           9、10ch         AES/EBU デジタルオーディオ信号           HD 3 値同期信号         9、10ch           1ch         ワードクロック原号                                                                                                    |       | 11ch                    |                         |
| <ul> <li>出カインピーダンス 約 600</li> <li>最大入力電圧</li> <li>レTC</li> <li>入力信号レベル</li> <li>ロンパージンス</li> <li>グリインピーダンス</li> <li>グロペリ</li> <li>ロンパージン</li> <li>ロンパージン</li> <li>ロンパーシン</li> <li>ロンパーシン</li> <li></li></ul>                                                                                                    |       | 入力インピーダンス               | 約 4kΩ                   |
| 最大入力電圧         0V/+5V (TTL)           LTC         (1)           入力信号レベル         0.5~4Vp-p           出力インピーダンス         6002 平衡           出力インピーダンス         6002 平衡           出力名目しベルレ         2Vp-p±10%           入力 CH 数         LTC1、LTC2、LTC3 (3ch 入力)           出力 CH 数         LTC1、LTC2、LTC3 (3ch 出力)           出力 CH 数         LTC1、LTC2、LTC3 (3ch 出力)           出力 CH 数         LTC1、LTC2、LTC3 (3ch 出力)           出力 CH 数         LTC1、LTC2、LTC3 (3ch 出力)           出力 CH 数         LTC1、LTC2、LTC3 (3ch 出力)           出力 CH 数         LTC1、LTC2、LTC3 (3ch 出力)           出力 CH 数         LTC1、LTC2、LTC3 (3ch 二力)           出力 CH 数         LTC1、LTC2、LTC3 (3ch 二力)           出力 CH 数         LTC1、LTC2 LTC3 (3ch 二力)           出力 CH 数         PRIMARY、BACKUP & 1           出力 放         PRIMARY、BACKUP & 1           出力 抗信号レベル         SV CMOS           2.3.4         入力信号           出力 抗信号レベル         SV CMOS           2.3.4         人力信号           レー 「し つ信号         SD -SD1 信号 (1,485GD/s)           コン 「し 「口 シー」         SD -SD1 信号 (1,485GD/s)           コン 「し 「日 シー」         SD -SD1 信号 (1,485GD/s)           コン 「日 シー         SD -SD1 信号 (2,97Gb/s) <td></td> <td>出カインピーダンス</td> <td>約 60Ω</td>                                                                                                    |       | 出カインピーダンス               | 約 60Ω                   |
| ITC                                                                                                    |       | 最大入力電圧                  | 0V/+5V (TTL)            |
| 入カインピーダンス         600Ω 平衡           入力信号レベル         0.5~4Vp-p           出力インピーダンス         600Ω 平衡           出力信号レベル         2Vp-p±10%           入力 CH 数         LTC1. LTC2. LTC3 (3ch 入力)           出力 CH 数         LTC1. LTC2. LTC3 (3ch 迅力)           ビアロ・プロックター共用)         LT4670、LT 4610 機器アラームの出力           LT4670、LT 4610 機器アラームの出力         入力数           入力数         PRIMARY、BACKUP 各 1           出力数         PRIMARY、BACKUP 各 1           出力方法         Through           出力信号レベル         SV CMOS           2.3.4         入力信号           設定方法         入力信号の種類をディップスイッチまたは           外部制御(ブラウザー)でチャンネルごとに選択         1、2ch           NTSC ブラックバースト信号         HD 3 値同期信号           SD-SDI 信号 (220Mb/s)         HD-SDI 信号 (1.485Gb/s)           3<~8ch                                                                                                    |       | LTC                     |                         |
| 入力信号レベル       0.5~4Vp-p         出力インピーダンス       600Q 平衡         出力信号レベル       2Vp-p±10%         入力 CH 数       LTC1、LTC2、LTC3 (3ch 入力)         出力 CH 数       LTC1、LTC2、LTC3 (3ch 八力)         出力 CH 数       LTC1、LTC2、LTC3 (3ch 八力)         出力 CH 数       LTC1、LTC2、LTC3 (3ch 八力)         LT4670、LT 4610 機器アラームの出力       入力数         入力数       PRIMARY、BACKUP 各 1         出力数       PRIMARY、BACKUP 各 1         出力方法       Through         出力信号レベル       5V CMOS         2.3.4       入力信号         設定方法       入力信号の種類をディップスイッチまたは         外部制御 (プラウザー)でチャンネルごとに選択         1、2ch       NTSC ブラックバースト信号         PAL ブラックバースト信号         HD 3 値同期信号         So-SDI 信号 (2.97Gb/s)         3~8ch       NTSC ブラックバースト信号         PAL ブラックバースト信号         PAL ブラックバースト信号         PAL ブラックバースト信号         PAL ブラックバースト信号         PAL ブラックバースト信号         PAL ブラックバースト信号         PAL ブラックバースト信号         PAL ブラックバースト信号         PAL ブラックバースト信号         PAL ブラックバースト信号         PAL ブラックバースト信号         PAL ブラックバースト信号         PAL ブラックバースト信号         PAL ブラックバースト信号                                                                                                    |       | 入力インピーダンス               | 600Ω 平衡                 |
| <ul> <li>出カインピーダンス 600Ω 平衡</li> <li>出力信号レベル 2Vp-p±10%</li> <li>入力 CH 数 LTC1、LTC2、LTC3 (3ch 入力)</li> <li>出力 CH 数 LTC1、LTC2、LTC3 (3ch 出力)</li> <li>GPI (LTC 端子コネクター共用)</li> <li>LT4670、LT 4610 機器アラームの出力</li> <li>入力数 PRIMARY、BACKUP 各 1</li> <li>出力数 PRIMARY、BACKUP 各 1</li> <li>出力方法 Through</li> <li>出力信号レベル 5V CMOS</li> <li>2.3.4 入力信号</li> <li>設定方法 入力信号</li> <li>設定方法 入力信号</li> <li>2.3.4 入力信号</li> <li>シント</li> <li>シント</li> <li>シント</li> <li>スクト</li> <li>スクト</li> <li>スト</li> <li>スト</li></ul>                                                                                                    |       | 入力信号レベル                 | 0.5~4Vp-p               |
| 出力信号レベル 2Vp-p±10%<br>入力 CH 数 LTC1、LTC2、LTC3 (3ch 入力)<br>出力 CH 数 LTC1、LTC2、LTC3 (3ch 迅力)<br>CPI (LTC 端子コネクター共用)<br>LT4670、LT 4610 機器アラームの出力<br>入力数 PRIMARY、BACKUP 各 1<br>出力数 PRIMARY、BACKUP 各 1<br>出力方法 Through<br>出力信号レベル 5V CMOS<br>2.3.4 入力信号<br>設定方法 入力信号<br>設定方法 入力信号の種類をディップスイッチまたは<br>外部制御 (ブラウザー)でチャンネルごとに選択<br>1、2ch NTSC ブラックバースト信号<br>HD 3 値同期信号<br>SD-SDI 信号 (2.97Gb/s)<br>HD-SDI 信号 (2.97Gb/s)<br>HD-SDI 信号 (2.97Gb/s)<br>3~8ch NTSC ブラックバースト信号<br>HD 3 値同期信号<br>9、10ch AES/EBU デジタルオーディオ信号<br>りコ 50 10年<br>11ch ワードクロック信号 (TTL)                                                                                                    |       | 出力インピーダンス               | 600Ω 平衡                 |
| 入力 CH 数       LTC1、LTC2、LTC3 (3ch 入力)         出力 CH 数       LTC1、LTC2、LTC3 (3ch 出力)         GPI (LTC 端子コネクター共用)       LT4670、LT 4610 機器アラームの出力         人力数       PRIMARY、BACKUP 各 1         出力数       PRIMARY、BACKUP 各 1         出力数       PRIMARY、BACKUP 各 1         出力方法       Through         出力店号レベル       5V CMOS         2.3.4       入力信号         設定方法       入力信号の種類をディップスイッチまたは<br>外部制御(ブラウザー)でチャンネルごとに選択         1、2ch       NTSC ブラックパースト信号         HD 3 値同期信号       SD-SDI 信号 (270Mb/s)         HD-SDI 信号 (1.485Gb/s)       3G-SDI 信号 (2.97Gb/s)         3~8ch       NTSC ブラックパースト信号         PAL ブラックパースト信号       HD 3 値同期信号         9、10ch       AES/EBU デジタルオーディオ信号         11ch       ワードクロック信号 (TTL)                                                                                                    |       | 出力信号レベル                 | 2Vp-p±10%               |
| <ul> <li>出力 CH 数</li> <li>LTC1、LTC2、LTC3 (3ch 出力)</li> <li>GPI (LTC 端子コネクター共用)</li> <li>LT4670、LT 4610 機器アラームの出力</li> <li>入力数</li> <li>PRIMARY、BACKUP 各 1</li> <li>出力数</li> <li>PRIMARY、BACKUP 各 1</li> <li>出力方法</li> <li>Through</li> <li>出力信号レベル</li> <li>SV CMOS</li> <li>2.3.4 入力信号</li> <li>設定方法</li> <li>入力信号の種類をディップスイッチまたは<br/>外部制御 (ブラウザー)でチャンネルごとに選択</li> <li>1、2ch</li> <li>NTSC ブラックパースト信号</li> <li>HD 3 値同期信号</li> <li>SD-SDI 信号 (220Mb/s)</li> <li>HD-SDI 信号 (2.97Gb/s)</li> <li>3~8ch</li> <li>NTSC ブラックパースト信号</li> <li>HD 3 値同期信号</li> <li>9、10ch</li> <li>AES/EBU デジタルオーディオ信号</li> <li>Inch</li> <li>ワードクロック信号 (TTL)</li> </ul>                                                                                                    |       | 入力 CH 数                 | LTC1、LTC2、LTC3 (3ch 入力) |
| GPI (LTC 端子コネクター共用)       LT4670、LT 4610 機器アラームの出力         入力数       PRIMARY、BACKUP 各 1         出力数       PRIMARY、BACKUP 各 1         出力数       PRIMARY、BACKUP 各 1         出力数       PRIMARY、BACKUP 各 1         出力数       PRIMARY、BACKUP 各 1         出力法       Through         出力方法       Through         出力信号       SV CMOS         2.3.4       入力信号         設定方法       入力信号の種類をディップスイッチまたは         外部制御 (ブラウザー)でチャンネルごとに選択         1、2ch       NTSC ブラックバースト信号         PAL ブラックバースト信号         HD 3 値同期信号         SD-SDI 信号 (2.97Gb/s)         3~8ch       NTSC ブラックバースト信号         PAL ブラックバースト信号       HD 3 値同期信号         9、10ch       AES/EBU デジタルオーディオ信号         11ch       ワードクロック信号 (TTL)                                                                                                    |       | 出力 CH 数                 | LTC1、LTC2、LTC3 (3ch 出力) |
| LT4670、LT 4610 機器アラームの出力         入力数       PRIMARY、BACKUP 各 1         出力数       PRIMARY、BACKUP 各 1         出力方法       Through         出力信号レベル       5V CMOS         2.3.4       入力信号         設定方法       入力信号の種類をディップスイッチまたは<br>外部制御(ブラウザー)でチャンネルごとに選択         1、2ch       NTSC ブラックバースト信号         PAL ブラックバースト信号         HD 3 値同期信号         SD-SDI 信号(270Mb/s)         HD-SDI 信号(1.485Gb/s)         3~8ch       NTSC ブラックバースト信号         PAL ブラックバースト信号         PAL ブラックバースト信号         HD 3 値同期信号         S0-SDI 信号(2.97Gb/s)         A         NTSC ブラックバースト信号         HD 3 値同期信号         9、10ch       AES/EBU デジタルオーディオ信号         11ch       ワードクロック信号(TTL)                                                                                                    |       | GPI (LTC 端子コネクター共用)     |                         |
| 入力数       PRIMARY, BACKUP 各 1         出力数       PRIMARY, BACKUP 各 1         出力方法       Through         出力信号レベル       5V CMOS         2.3.4       入力信号         設定方法       入力信号の種類をディップスイッチまたは         外部制御(ブラウザー)でチャンネルごとに選択         1、2ch       NTSC ブラックバースト信号         PAL ブラックバースト信号         HD 3 値同期信号         SD-SDI 信号 (2.20Mb/s)         HD-SDI 信号 (1.485Gb/s)         3G-SDI 信号 (2.97Gb/s)         3~8ch       NTSC ブラックバースト信号         PAL ブラックバースト信号         HD 3 値同期信号         9、10ch       AES/EBU デジタルオーディオ信号         11ch       ワードクロック信号 (TTL)                                                                                                    |       | LT4670、LT 4610 機器アラームの出 | 出力                      |
| <ul> <li>出力数 PRIMARY、BACKUP 各 1</li> <li>出力方法 Through</li> <li>出力信号レベル 5V CMOS</li> <li>2.3.4 入力信号</li> <li>設定方法 入力信号の種類をディップスイッチまたは<br/>外部制御 (ブラウザー)でチャンネルごとに選択</li> <li>1、2ch NTSC ブラックバースト信号</li> <li>PAL ブラックバースト信号</li> <li>HD 3 値同期信号</li> <li>SD-SDI 信号 (270Mb/s)</li> <li>HD-SDI 信号 (1.485Gb/s)</li> <li>3G-SDI 信号 (2.97Gb/s)</li> <li>3~8ch NTSC ブラックバースト信号</li> <li>PAL ブラックバースト信号</li> <li>PAL ブラックバースト信号</li> <li>BTC</li> </ul>                                                                                                    |       | 入力数                     | PRIMARY、BACKUP 各1       |
| 出力方法 Through<br>出力信号レベル 5V CMOS<br>2.3.4 入力信号<br>設定方法 入力信号の種類をディップスイッチまたは<br>外部制御(ブラウザー)でチャンネルごとに選択<br>1、2ch NTSC ブラックバースト信号<br>PAL ブラックバースト信号<br>HD 3 値同期信号<br>SD-SDI 信号(270Mb/s)<br>HD-SDI 信号(270Mb/s)<br>HD-SDI 信号(2.97Gb/s)<br>3~8ch NTSC ブラックバースト信号<br>PAL ブラックバースト信号<br>HD 3 値同期信号<br>9、10ch AES/EBU デジタルオーディオ信号<br>HD 3 値同期信号                                                                                                    |       | 出力数                     | PRIMARY、BACKUP 各1       |
| 出力信号レベル 5V CMOS<br>2.3.4 入力信号<br>設定方法 入力信号の種類をディップスイッチまたは<br>外部制御(ブラウザー)でチャンネルごとに選択<br>1、2ch NTSC ブラックバースト信号<br>HD 3 値同期信号<br>SD-SDI 信号(270Mb/s)<br>HD-SDI 信号(2.97Gb/s)<br>3~8ch NTSC ブラックバースト信号<br>HD 3 値同期信号<br>SD-SDI 信号(2.97Gb/s)<br>3~8ch NTSC ブラックバースト信号<br>HD 3 値同期信号<br>SD-SDI 信号(2.97Gb/s)<br>3~8ch NTSC ブラックバースト信号<br>HD 3 値同期信号<br>PAL ブラックバースト信号<br>HD 3 値同期信号<br>D 5 (1.485Gb/s)<br>3G-SDI 信号(2.97Gb/s)<br>3~8ch NTSC ブラックバースト信号<br>HD 3 値同期信号<br>PAL ブラックバースト信号<br>HD 3 値同期信号<br>D 5 (1.485Gb/s)<br>3(-30-1) (-30-1) (- |       | 出力方法                    | Through                 |
| 2.3.4       入力信号の種類をディップスイッチまたは<br>外部制御 (ブラウザー)でチャンネルごとに選択         1、2ch       NTSC ブラックバースト信号         PAL ブラックバースト信号       HD 3 値同期信号         SD-SDI 信号 (270Mb/s)       HD-SDI 信号 (1.485Gb/s)         3~8ch       NTSC ブラックバースト信号         9、10ch       AES/EBU デジタルオーディオ信号         11ch       ワードクロック信号 (TTL)                                                                                                    |       | 出力信号レベル                 | 5V CMOS                 |
| 設定方法<br>決定方法<br>入力信号の種類をディップスイッチまたは<br>外部制御(ブラウザー)でチャンネルごとに選択<br>NTSC ブラックバースト信号<br>PAL ブラックバースト信号<br>HD 3 値同期信号<br>SD-SDI 信号(270Mb/s)<br>HD-SDI 信号(2.97Gb/s)<br>3~8ch<br>NTSC ブラックバースト信号<br>PAL ブラックバースト信号<br>PAL ブラックバースト信号<br>PAL ブラックバースト信号<br>PAL ブラックバースト信号<br>PAL ブラックバースト信号<br>PAL ブラックバースト信号<br>DAL ブラックバースト信号<br>HD 3 値同期信号                                                                                                    | 2.3.4 | 入力信号                    |                         |
| 小部制御 (ブラウザー)でチャンネルごとに選択         1、2ch       NTSC ブラックバースト信号         PAL ブラックバースト信号         HD 3 値同期信号         SD-SDI 信号 (270Mb/s)         HD-SDI 信号 (1.485Gb/s)         3G-SDI 信号 (2.97Gb/s)         3~8ch         NTSC ブラックバースト信号         PAL ブラックバースト信号         PAL ブラックアースト信号         PAL ブラックアースト信号         PAL ブラックアースト信号         PAL ブラックアースト信号         PAL ブラックアースト信号         PAL ブラックアースト信号         PAL ブラックアースト信号         PAL ブラックアースト信号         PAL ブラックアースト信号         PAL ブラックアースト信号 </td <td></td> <td>設定方法</td> <td>入力信号の種類をディップスイッチまたは</td>                                                                                                    |       | 設定方法                    | 入力信号の種類をディップスイッチまたは     |
| 1、2chNTSC ブラックバースト信号<br>PAL ブラックバースト信号<br>HD 3 値同期信号<br>SD-SDI 信号 (270Mb/s)<br>HD-SDI 信号 (1.485Gb/s)<br>3G-SDI 信号 (2.97Gb/s)3~8chNTSC ブラックバースト信号<br>PAL ブラックバースト信号<br>HD 3 値同期信号9、10chAES/EBU デジタルオーディオ信号<br>ワードクロック信号 (TTL)                                                                                                    |       |                         | 外部制御 (ブラウザー)でチャンネルごとに選択 |
| PAL ブラックバースト信号<br>HD 3 値同期信号<br>SD-SDI 信号 (270Mb/s)<br>HD-SDI 信号 (1.485Gb/s)<br>3G-SDI 信号 (2.97Gb/s)<br>3~8ch NTSC ブラックバースト信号<br>PAL ブラックバースト信号<br>HD 3 値同期信号<br>9、10ch AES/EBU デジタルオーディオ信号<br>11ch ワードクロック信号 (TTL)                                                                                                    |       | 1、2ch                   | NTSC ブラックバースト信号         |
| HD 3 値同期信号<br>SD-SDI 信号 (270Mb/s)<br>HD-SDI 信号 (1.485Gb/s)<br>3G-SDI 信号 (2.97Gb/s)<br>3~8ch<br>NTSC ブラックバースト信号<br>PAL ブラックバースト信号<br>HD 3 値同期信号<br>9、10ch<br>11ch<br>ワードクロック信号 (TTL)                                                                                                    |       |                         | PALブラックバースト信号           |
| SD-SDI 信号 (270Mb/s)<br>HD-SDI 信号 (1.485Gb/s)<br>3G-SDI 信号 (2.97Gb/s)<br>3~8ch<br>NTSC ブラックバースト信号<br>PAL ブラックバースト信号<br>HD 3 値同期信号<br>9、10ch<br>11ch<br>ワードクロック信号 (TTL)                                                                                                    |       |                         | HD 3 値同期信号              |
| HD-SDI 信号 (1.485Gb/s)<br>3G-SDI 信号 (2.97Gb/s)<br>3~8ch NTSC ブラックバースト信号<br>PAL ブラックバースト信号<br>HD 3 値同期信号<br>9、10ch AES/EBU デジタルオーディオ信号<br>11ch ワードクロック信号 (TTL)                                                                                                    |       |                         | SD-SDI 信号 (270Mb/s)     |
| 3~8ch       3G-SDI信号 (2.97Gb/s)         3~8ch       NTSC ブラックバースト信号         PAL ブラックバースト信号       HD 3 値同期信号         9、10ch       AES/EBU デジタルオーディオ信号         11ch       ワードクロック信号 (TTL)                                                                                                    |       |                         | HD-SDI 信号(1.485Gb/s)    |
| 3~8ch NTSC ブラックバースト信号<br>PAL ブラックバースト信号<br>HD 3 値同期信号<br>9、10ch AES/EBU デジタルオーディオ信号<br>11ch ワードクロック信号 (TTL)                                                                                                    |       |                         | 3G-SDI 信号(2.97Gb/s)     |
| PAL ブラックバースト信号         HD 3 値同期信号         9、10ch       AES/EBU デジタルオーディオ信号         11ch       ワードクロック信号 (TTL)         LTC       LTC 信号                                                                                                    |       | 3~8ch                   | NTSC ブラックバースト信号         |
| HD 3 値同期信号       9、10ch     AES/EBU デジタルオーディオ信号       11ch     ワードクロック信号 (TTL)                                                                                                    |       |                         | PALブラックバースト信号           |
| 9、10ch     AES/EBU デジタルオーディオ信号       11ch     ワードクロック信号 (TTL)       LTC     LTC 信号                                                                                                    |       |                         | HD 3 值同期信号              |
| 11ch ワードクロック信号 (TTL)                                                                                                    |       | 9、10ch                  | AES/EBU デジタルオーディオ信号     |
|                                                                                                    |       | 11ch                    | ワードクロック信号 (TTL)         |
|                                                                                                    |       | LTC                     | LTC 信号                  |

2.3.5 信号切り換え

| 切り換え方式           |          |
|------------------|----------|
| 1、2ch            | リレー      |
| 3~11ch、LTC       | 電子スイッチ   |
| リレーの切り換え時間 (※1)  |          |
| 1、2ch            | 2ms 以内   |
| 高速切り換え時間         |          |
| 3~11ch、LTC       | 100ns 以内 |
| フォールト検出による切り換え時間 |          |
| 1、2ch、LTC        | 70ms 以内  |
| 3~8ch            |          |
| 高速検出             | 1.5H 以内  |
| 低速検出             | 60ms 以内  |
| 9、10ch           |          |
| 高速検出             | 6us 以内   |
| 低速検出             | 60ms 以内  |
| 11ch             |          |
| 高速検出             | 60us 以内  |
| 低速検出             | 60ms 以内  |
|                  |          |

※1 リレーが切り換わってから安定する時間になります。

2.3.6 フォールト検出

| フォールト表示                   | フォールト検出時に異常のある信号系統 (PRIMARY また                              |
|---------------------------|-------------------------------------------------------------|
|                           | は BACKUP)を LED 表示                                           |
| フォールトチャンネル表示              | フォールト検出時に異常のあるチャンネルを LED 表示                                 |
| DC オフセット                  | ±30mV (同期信号のみ)                                              |
| 高速検出                      | 信号が抜けた場合にフォールト検出                                            |
| 低速検出                      | 検出レベルを下回った場合にフォールト検出                                        |
| 検出レベル                     | 規定レベルより 2~5dB 下                                             |
| 検出基準                      |                                                             |
| 1~11ch                    | 入力信号の種類ごとに、ディップスイッチで LOW、                                   |
|                           | HIGH またはユーザー設定レベルから選択                                       |
| LOW レベル (※1)              |                                                             |
| NTSC ブラックバースト信号           | -180~-227mV (-286mV)                                        |
| PAI ブラックバースト信号            | $-190 \sim -238 \text{mV} (-300 \text{mV})$                 |
| HD3值同期信号                  | 337~476mV (600mV)                                           |
| SD-SDI 信号(270Mb/s)        | 450~635mV (800mV)                                           |
| HD-SDI 信号(1,485Gb/s)      | 450~635mV (800mV)                                           |
| 3G-SDI 信号 (2 97Gb/s)      | 450~635mV (800mV)                                           |
| ΔES/EBU デジタルオーディオ信        |                                                             |
|                           | $631 \sim 794 \text{mV} (1000 \text{mV})$                   |
| ワードクロック信号                 | $1515 \sim 1907 \text{mV} (2400 \text{mV})$                 |
| リーマロック語・J<br>HIGH レベル(※1) | 1313 130/114 (2100114)                                      |
| NTSC ブラックバースト信号           | -210~-264m\/ (-286m\/)                                      |
|                           | $-220 \sim -277 \text{mV} (-300 \text{mV})$                 |
|                           | $379 \sim 535 \text{mV} (600 \text{mV})$                    |
| 50-501 信号 (270Mb/s)       | 5/5 - 555 mV (800 mV)                                       |
| 3D-SDI信号 (270HD/3)        | $505 \times 713 \text{mV} (800 \text{mV})$                  |
| 3C-SDI信号(1.465Gb/3)       | $505 \times 713 \text{mV} (800 \text{mV})$                  |
| SG-SDI信号 (2.57GD/S)       | 505.9715IIIV (800IIIV)<br>= 中                               |
|                           | $734_{2}(0.24m)/(1000m)/)$                                  |
| ロードクロック信号                 | $1750_{2}(2215m)/(2400m)/)$                                 |
| フードンロッショウ                 | 1/59/ 22151110 (2400110)                                    |
|                           | 100- 700-)/ (水平同期信号 と同等の信号を〕 カーキ                            |
| 1~801                     | -100~-/00111V(小平向期信号と向寺の信号を入力した<br>相合)                      |
| 0 10-6                    |                                                             |
| 9、10CH                    | 100~140000 (入力信号のサーサ値)                                      |
|                           | 500~3000mm (人)信号のバイレベル値)<br>信号振転 200mm (人)信号のバイレベル値)        |
|                           | 信亏振幅 300mvp-p以下(※3)                                         |
| 電源を入れてから快山開始までの時间(※       |                                                             |
|                           | <sup>〒1</sup> 10 / ジ (付 つ 可 回 ぶ し ) / 約 1 万 (6U~8U 秒) / 約 2 |
|                           | ⑦(120~140 秒) / 約4分(240~320 秒)                               |
| ※1 検出レベルは、使用する本体によって、     | 己載の範囲で値がバラツキます。                                             |
| 括弧内のレベルは、正常時のレベルを表し       | しています。                                                      |

- ※2 波形の形状によっては、設定した検出レベルに達しない場合があります。
- ※3 フロントパネルの FAULT(LTC)は、LTC1~LTC3の3系統いずれかのエラーで点灯するため、3系統すべてに信号を入力してください。
- ※4 LT4670 と同時に電源を立ち上げるときは約4分、LT 4610の場合は約2分を推奨します。

2.3.7 アラーム検出 アラーム表示 出力信号 (3~11ch)、電源の異常時に LED 表示 検出設定 ON / OFF (※1) ※1 OFF の場合は、出力端子のみアラーム検出が無効になります。 2.3.8 キーロック KEY LOCK キーの長押し 設定と解除 オートキーロック 最後のキー操作から 60 秒後に自動でキーロック 2.3.9 外部制御端子 リモート端子 用途 外部からのリモート制御 入力 SYNC SOURCE, AUTO SWITCHING, RESET 出力 SYNC SOURCE、FAULT Dサブ9ピン (メス) コネクター 嵌合固定ねじ #4-40 インチねじ イーサーネット端子 外部 PC による遠隔操作及びエラー発生の監視 用途 対応規格 10BASE-T / 100BASE-TX (自動切り換え) プロトコル 遠隔監視、アラーム発生 SNMP (SNMPv2c) ブラウザーによる制御 HTTP 対応ブラウザー FireFox (最新) Google Chrome (最新) Microsoft Edge (最新) IE9以上 (IE9、IE10、IE11) コネクター RJ-45 SNMP Read Community (%1) LDRUser (出荷時) SNMP Write Community (%1) LDRAdm (出荷時) SNMP Trap Community (%1) LDRUser (出荷時) SNMP negotiation AUTO

2. 仕様

※1 SNMP Community 名は、SNMP 設定ソフトウェアまたは HTTP サーバー機能で変更できます。

| USB 端子 |           |
|--------|-----------|
| 用途     | IP アドレス設定 |
| 対応規格   | USB 2.0   |
| コネクター  | B タイプ     |

2.3.10 一般仕様

| 環境条件                  |                                        |
|-----------------------|----------------------------------------|
| 動作温度範囲                | 0~40℃                                  |
| 動作湿度範囲                | 90%RH以下 (ただし、結露のないこと)                  |
| 性能保証温度範囲              | 5∼35℃                                  |
| 性能保証湿度範囲              | 85%RH 以下 (ただし、結露のないこと)                 |
| 使用環境                  | 屋内                                     |
| 使用高度                  | 2,000m まで                              |
| 過電圧カテゴリ               | П                                      |
| 汚染度                   | 2                                      |
| 電源                    |                                        |
| 2 重化                  | 対応                                     |
| 電圧                    | AC 90~250V                             |
| 周波数                   | 50/60Hz                                |
| 消費電力                  | 40W max.                               |
| 寸法                    | 426(W)×44(H)×400(D)mm (突起部分含まない)       |
| 質量                    | 4.0kg (ラックサポート含まない)                    |
| 付属品                   | 電源コード2                                 |
|                       | ラックサポート 2                              |
|                       | ラックサポート取り付け用ねじ                         |
| 別売品                   |                                        |
| LC 2183 (LTC 接続用ケーブル) | 本器の 25 ピン D-sub LTC コネクターと、            |
|                       | LT 4610 と接続する PRIMARY および BACKUP 用の 2  |
|                       | つの 15 ピン D-sub LTC コネクター、LTC 出力用の 3 つ  |
|                       | の XLR コネクターの変換ケーブル (1.5m)              |
| LC2185 (LTC 接続用ケーブル)  | 本器の 25 ピン D-sub LTC コネクターと、            |
|                       | LT4670 と接続する PRIMARY および BACKUP 用の 2 つ |
|                       | の 26 ピン D-sub LTC コネクター、LTC 出力用の 3 つの  |
|                       | XLR コネクターの変換ケーブル (1.5m)                |
|                       |                                        |

## 3. パネル面の説明

## 3.1 前面パネル

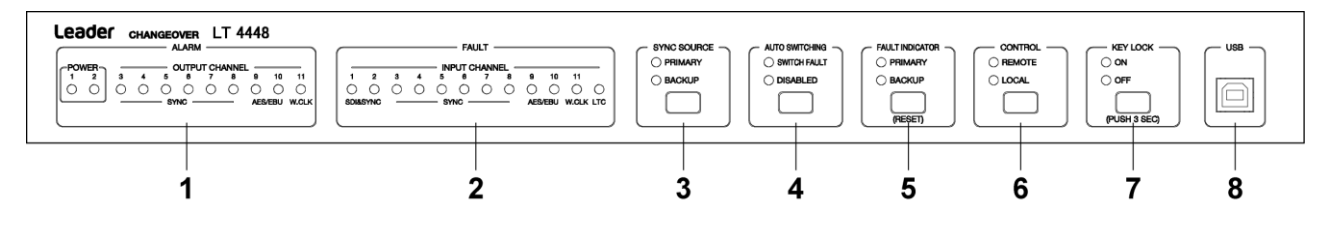

図 3-1 前面パネル

表 3-1 前面パネルの説明

| No. | 名称        | 説明                                         | 参照    |
|-----|-----------|--------------------------------------------|-------|
| 1   | ALARM     | 電源、3~11ch の出力信号に異常が発生したときに点灯または点滅します。      | 4.9.2 |
| 2   | FAULT     | 入力信号がフォールト検出されたときに点灯します。                   | 4.9.1 |
| 3   | SYNC      | 出力端子に出力している信号を表示します。また、キーを押すことによって、        | 4.8.2 |
|     | SOURCE    | 手動で切り換えることもできます。設定は 1~11ch および LTC で共通です。  |       |
| 4   | AUTO      | 入力信号がフォールト検出されたとき、出力信号を自動で切り換えるかどうか        | 4.8.3 |
|     | SWITCHING | 選択します。設定は 1~11ch および LTC で共通です。            |       |
|     |           | SWITCH FAULT を選択すると、自動で切り換えます。             |       |
|     |           | DISABLED を選択すると、自動で切り換えません。                |       |
| 5   | FAULT     | 入力信号がフォールト検出されたときに点滅します。                   | 4.9.1 |
|     | INDICATOR | RESET キーを押すことによって、アラーム表示やフォールト表示をリセット      |       |
|     |           | します。                                       |       |
| 6   | CONTROL   | LOCAL が点灯中は、上面パネルのディップスイッチの設定が有効です。        | 4.8.4 |
|     |           | REMOTE が点灯しているときは、SNMP または HTTP サーバー機能からの設 |       |
|     |           | 定が有効です。キーを押して、LOCAL または REMOTE を切り換えます。    |       |
| 7   | KEY LOCK  | キーロックのオンオフを表示します。また、キーを長押しすることによって、        | 4.8.1 |
|     |           | オンオフを切り換えることもできます。キーロックは、最後のキー操作から1        |       |
|     |           | 分後に自動で ON になります。                           |       |
| 8   | USB       | USB 端子です。PC と接続して、本器の IP アドレスを設定します。       | 6.1   |

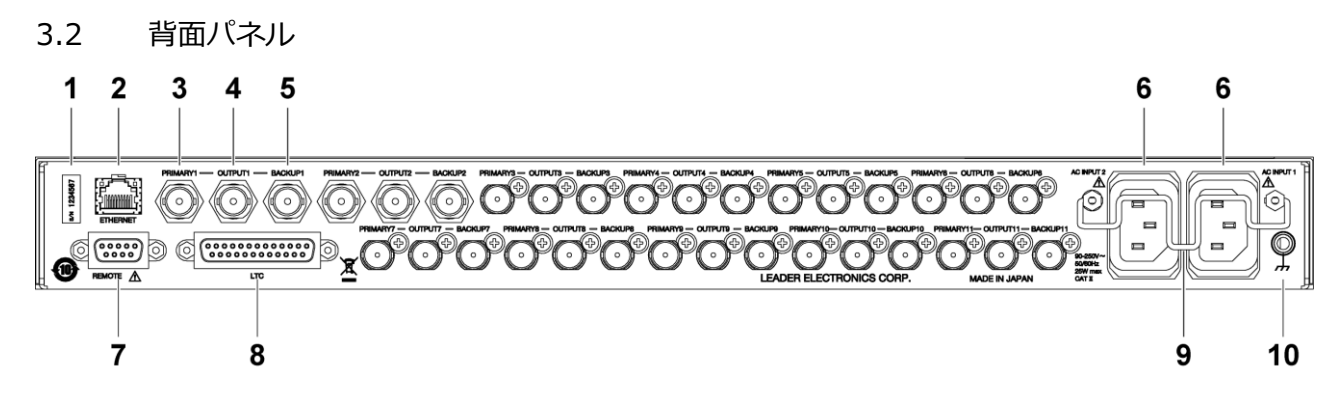

- 図 3-2 背面パネル
- 表 3-2 背面パネルの説明

| No | 名称         | 説明                                 | 参照  |
|----|------------|------------------------------------|-----|
|    |            |                                    |     |
| 1  | シリアルラベル    | 製造番号が印字されています。                     | -   |
| 2  | ETHERNET   | イーサーネット端子です。SNMP、HTTP に対応しています。    | 6   |
| 3  | PRIMARY    | 本信号の入力端子です。                        | 4.6 |
| 4  | OUTPUT     | PRIMARY または BACKUP に入力された信号を出力します。 | 4.6 |
| 5  | BACKUP     | 予備信号の入力端子です。                       | 4.6 |
| 6  | AC INPUT 1 | 電源入力端子です。                          | 4.2 |
|    | AC INPUT 2 | 電源コードを挿したらコードストッパーを掛けてください。        |     |
| 7  | REMOTE     | リモート端子です。本器の設定や、フォールト情報の出力などができま   | 5   |
|    |            | す。                                 |     |
| 8  | LTC        | タイムコードの入出力端子です。                    | 4.7 |
| 9  | コードストッパー   | 電源コードのストッパーです。                     | 4.2 |
| 10 | 接地端子       | 外部グラウンドに接続します。                     | -   |

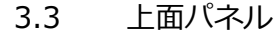

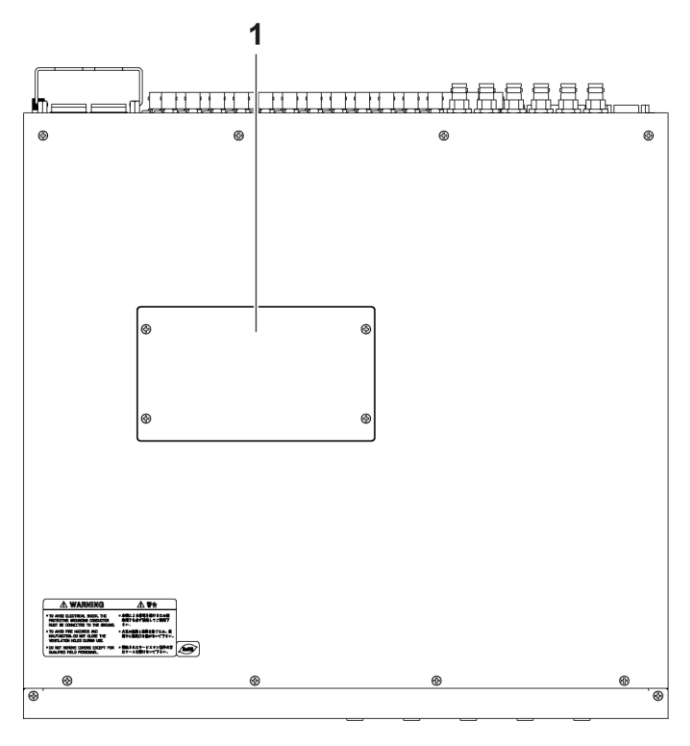

図 3-3 上面パネル

表 3-3 上面パネルの説明

| No. | 名称          | 説明                            | 参照  |
|-----|-------------|-------------------------------|-----|
| 1   | ディップスイッチカバー | ねじ4点を外すとディップスイッチが現れ、本器の設定ができま | 4.5 |
|     |             | す。カバーの裏面には設定内容が印字されています。      |     |

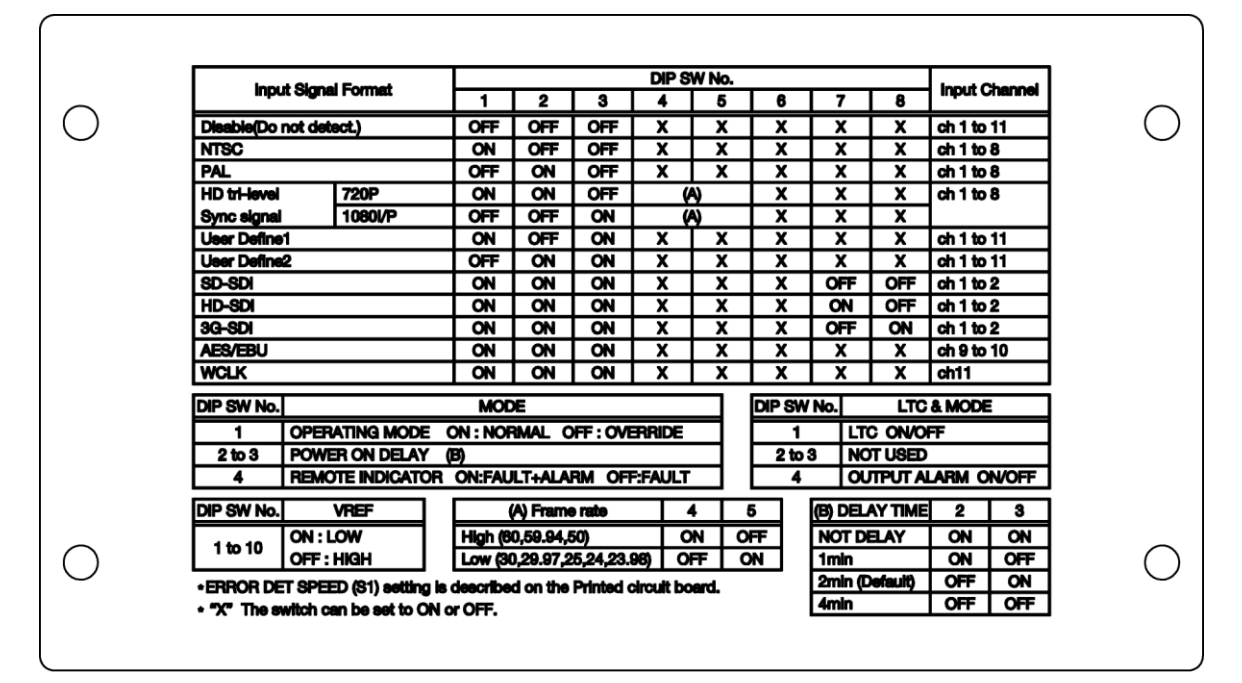

図 3-4 ディップスイッチカバー裏面印字

## 4. 使用方法

4.1 ラックサポートの取り付け

本器をラックへ取り付けて使用する場合は、付属のラックサポートを取り付けます。 プラスドライバ (#2)を使用し、63[cN·m]のトルクでねじを締めてください。

なお、本体部分を支える機構部品も必ず用意してください。ラックサポートだけで取り付けた状態で使用すると、筐体の変形や落下の危険があります。

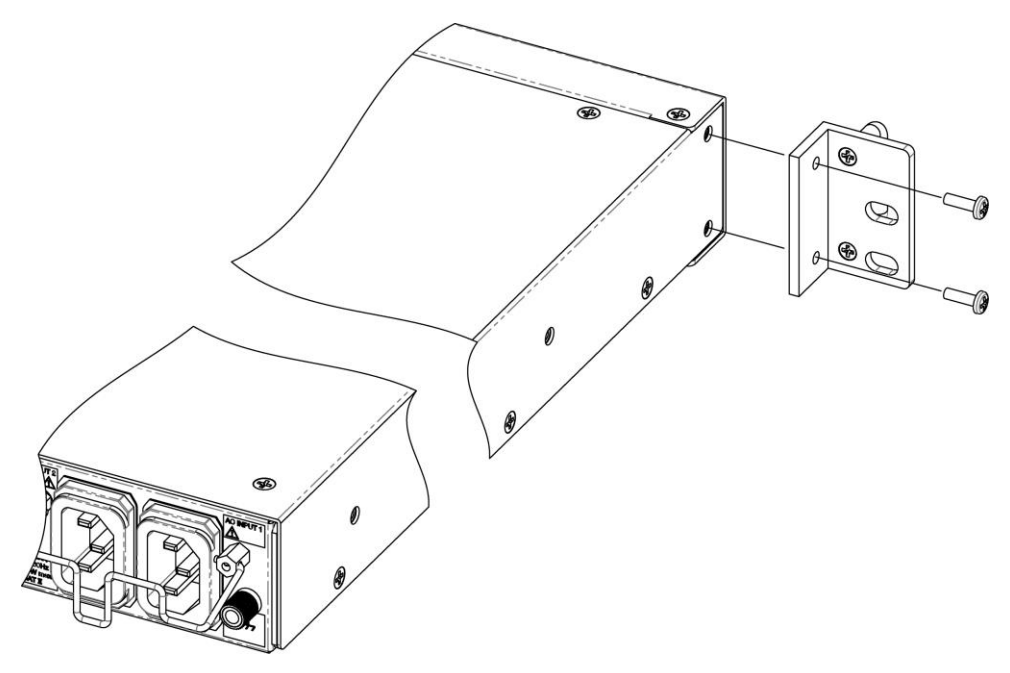

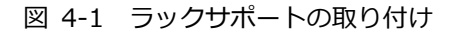

4.2 電源コードの着脱

電源コードが引っぱられて電源入力端子から抜けることを防ぐために、抜け防止用のコードストッパー がついています。電源コードの取り付け、取り外しの手順は以下のとおりです。

●取り付け

1. 電源コードを挿入します。

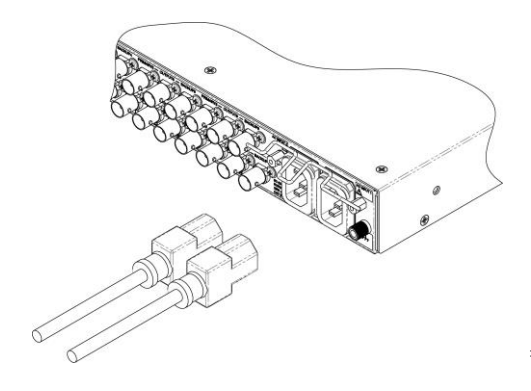

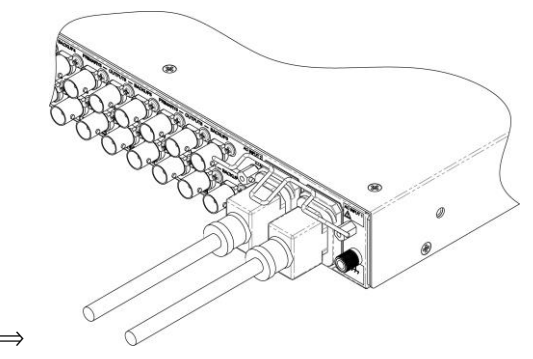

2. コードストッパーをロックします。

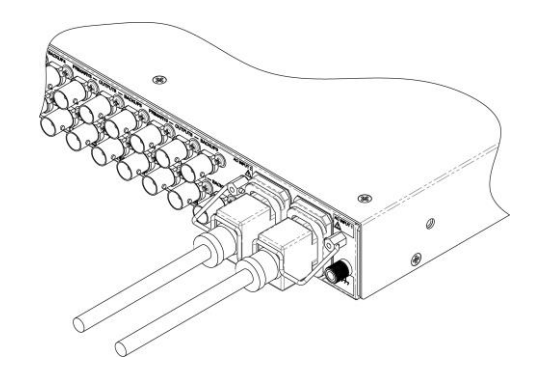

●取り外し

取り付けと逆の手順で取り外します。

4.3 電源の投入

本器の電源は2重化されています。両方の電源を入れることで、片方の電源が故障しても継続して動 作できます。

AC INPUT 1 と AC INPUT 2 に電源コードを接続してください。電源が入ると、前面パネルの POWER 1 と POWER 2 が緑色に点灯します。

本器はリレーを使用しています。電源のオンオフで「カチッ」という音がしますが、故障ではありません。

●待機状態

電源を入れると待機状態になります。待機中は SYNC SOURCE の PRIMARY、AUTO SWITCHING の SWITCH FAULT、CONTROL の LOCAL、KEY LOCK の ON と OFF が点灯し、AUTO SWITCHING の DISABLED が点滅します。この間、本器は動作しません。

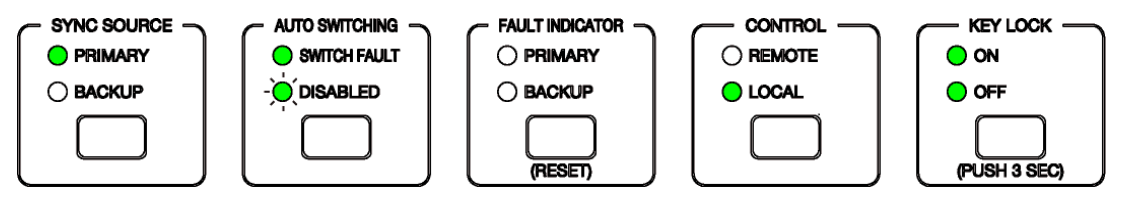

図 4-2 待機中

●待機状態の終了

本器にはラストメモリー機能があります。待機状態が終了すると、前回電源を切ったときの状態に 設定されます。

●待機時間の設定

待機時間は、ディップスイッチまたは WEB ブラウザーで選択できます。接続されたシステム信号源の立ち上がり時間に合わせて選択してください。 出荷時は約2分に設定されています。 【参照】「4.5.7 動作モードと待機時間の設定」

4.4 電源の切断

AC INPUT 1 と AC INPUT 2 の電源コードを抜いてください。 電源を切ると、1~11ch および LTC の出力信号はそれぞれ PRIMARY に切り換わります。 4.5 ディップスイッチの設定

前面パネルの CONTROL が LOCAL のとき、本器の設定は、上面パネルのディップスイッチで行います。ディップスイッチカバーのねじ 4 点を取り外して設定してください。誤動作を防ぐため、すべての設定が終了するまで接続はしないでください。

ディップスイッチで設定した内容は、再起動後に有効となります。設定後、電源を入れなおしてください。

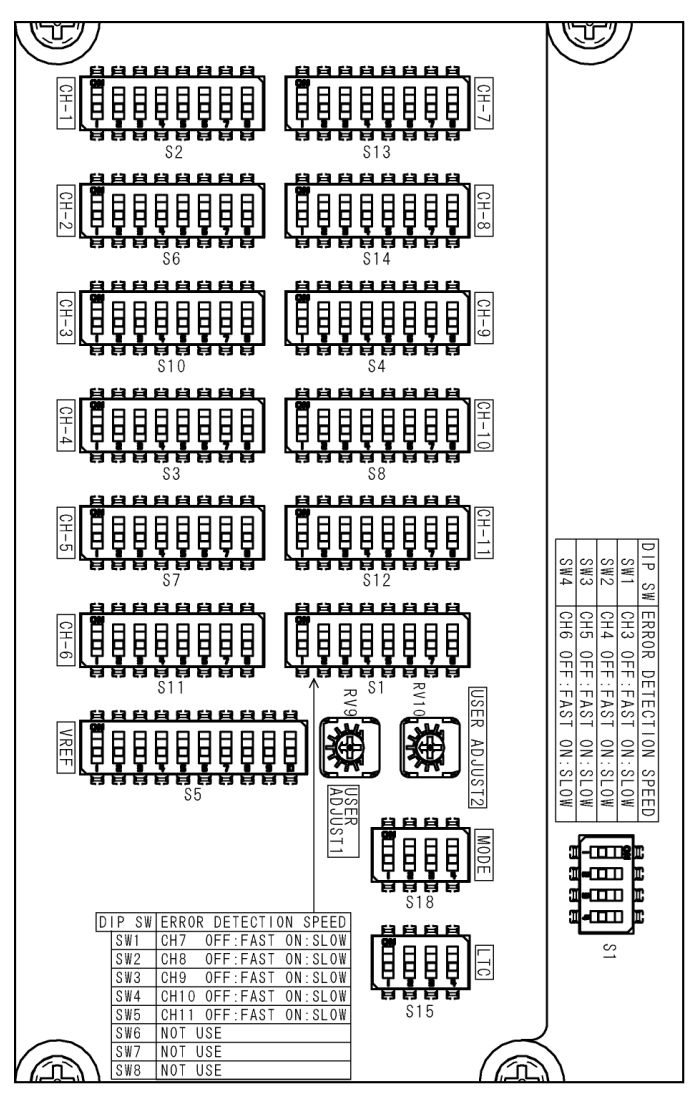

図 4-3 ディップスイッチ

設定内容の一覧を以下に示します。各項目についての詳細は、以降の章を参照してください。 なお、ディップスイッチカバーの裏面にも簡単な説明が印字されています。

表 4-1 設定内容一覧表

| 設定内容           | 名称                    | リマーク | 出荷時               | 設定         |
|----------------|-----------------------|------|-------------------|------------|
| 1~11ch 入力信号の設定 | CH-1                  | S2   | すべて OFF           | 入力信号なし     |
|                | CH-2                  | S6   | すべて OFF           | 入力信号なし     |
|                | CH-3                  | S10  | すべて OFF           | 入力信号なし     |
|                | CH-4                  | S3   | すべて OFF           | 入力信号なし     |
|                | CH-5                  | S7   | すべて OFF           | 入力信号なし     |
|                | CH-6                  | S11  | すべて OFF           | 入力信号なし     |
|                | CH-7                  | S13  | すべて OFF           | 入力信号なし     |
|                | CH-8                  | S14  | すべて OFF           | 入力信号なし     |
|                | СН-9                  | S4   | すべて OFF           | 入力信号なし     |
|                | CH-10                 | S8   | すべて OFF           | 入力信号なし     |
|                | CH-11                 | S12  | すべて OFF           | 入力信号なし     |
| LTC 入力信号の設定    | LTC                   | S15  | SW1: OFF          | 入力信号なし     |
|                |                       |      | SW2~3: OFF        | -          |
| 出力アラーム表示の設定    | OUTPUT ALARM          |      | SW4: ON           | 表示する       |
| フォールト検出速度の設定   | ERROR DETECTION SPEED | S1   | SW1: OFF          | 3ch: 高速    |
|                |                       | (上段) | SW2: OFF          | 4ch: 高速    |
|                |                       |      | SW3: OFF          | 5ch: 高速    |
|                |                       |      | SW4: OFF          | 6ch: 高速    |
|                | ERROR DETECTION SPEED | S1   | SW1: OFF          | 7ch: 高速    |
|                |                       | (下段) | SW2: OFF          | 8ch: 高速    |
|                |                       |      | SW3: OFF          | 9ch: 高速    |
|                |                       |      | SW4: OFF          | 10ch: 高速   |
|                |                       |      | SW5: OFF          | 11ch: 高速   |
|                |                       |      | SW6 $\sim$ 8: OFF | -          |
| フォールト検出基準の設定   | VREF                  | S5   | すべて ON            | LOW レベル    |
| フォールト検出レベルの設定  | USER ADJUST1          | RV9  | -                 | -          |
| (ユーザー設定)       | USER ADJUST2          | RV10 | -                 | -          |
| 動作モード、待機時間     | MODE                  | S18  | SW1: ON           | NORMAL     |
| およびフォールト情報の設定  |                       |      | SW2: OFF          | 約2分        |
|                |                       |      | SW3: ON           |            |
|                |                       |      | SW4: OFF          | FAULT Only |

4.5.1 設定方法

ディップスイッチは、スライドツマミが ON 側にあるときはオン、反対側にあるときはオフの設定 を表しています。ペン先やピンセットなど、先の細いものでオンオフを切り換えてください。その 際、ディップスイッチ以外の部品に触れないように注意してください。

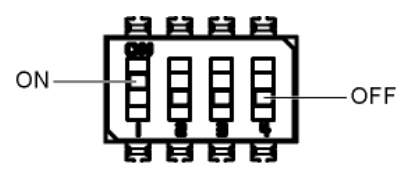

図 4-4 ディップスイッチのオンオフ

4.5.2 1~11ch 入力信号の設定

1~11ch 入力信号をチャンネルごとに設定します。 出荷時は、すべてのチャンネルが「入力信号なし」に設定されています。

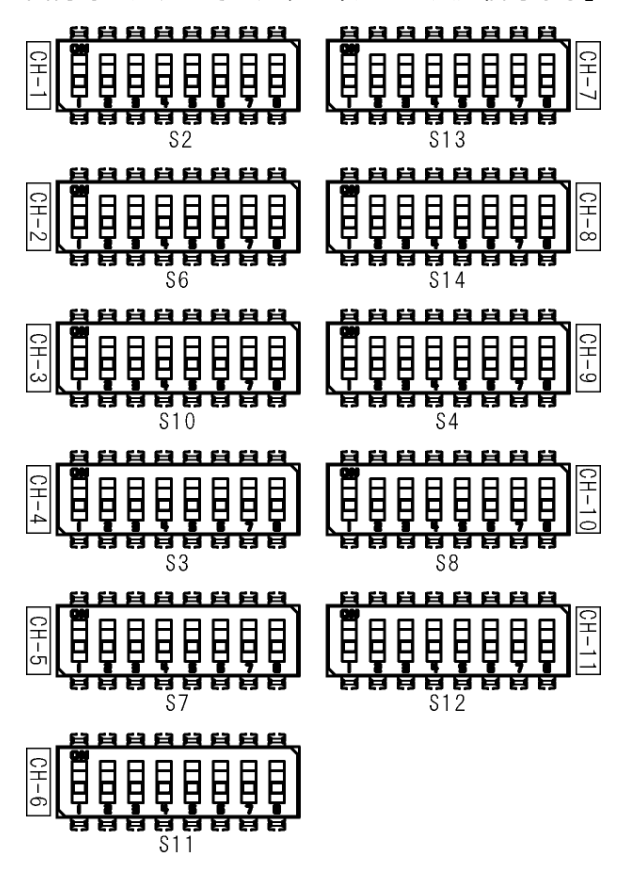

図 4-5 1~11ch 入力信号の設定

本器は、入力信号によって入力できるチャンネルが以下のように異なります。 信号の切り換え方式は、1、2ch がリレー、3~11ch が電子スイッチです。

設定した信号が入力されないと、フォールト検出されます。信号を入力しないチャンネルは、SW1 ~SW3 を OFF にしてください。

ユーザー設定1または2に設定すると、フォールト検出レベルを任意に設定できます。 【参照】「4.5.6 フォールト検出レベルの設定 (ユーザー設定)」

表中の「X」は、ON/OFF のどちらに設定しても構いません。

表 4-2 1~11ch 入力信号の設定

| 入力信号                  |             | SW1 | SW2 | SW3 | SW4 | SW5 | SW6 | SW7 | SW8 | 入力チャンネル      |
|-----------------------|-------------|-----|-----|-----|-----|-----|-----|-----|-----|--------------|
| 入力信号なし                |             | OFF | OFF | OFF | Х   | Х   | Х   | Х   | Х   | 1~11ch       |
| NTSC ブラックバー           | -スト信号       | ON  | OFF | OFF | Х   | Х   | Х   | Х   | Х   | 1~8ch        |
| PAL ブラックバーズ           | スト信号        | OFF | ON  | OFF | Х   | Х   | Х   | Х   | Х   | $1{\sim}8ch$ |
| HD 3 値同期信号            | 720P/60     | ON  | ON  | OFF | ON  | OFF | Х   | Х   | Х   | $1{\sim}8ch$ |
|                       | 720P/59.94  | ON  | ON  | OFF | ON  | OFF | Х   | Х   | Х   |              |
|                       | 720P/50     | ON  | ON  | OFF | ON  | OFF | Х   | Х   | Х   |              |
|                       | 720P/30     | ON  | ON  | OFF | OFF | ON  | Х   | Х   | Х   |              |
|                       | 720P/29.97  | ON  | ON  | OFF | OFF | ON  | Х   | Х   | Х   |              |
|                       | 720P/25     | ON  | ON  | OFF | OFF | ON  | Х   | Х   | Х   |              |
|                       | 720P/24     | ON  | ON  | OFF | OFF | ON  | Х   | Х   | Х   |              |
|                       | 720P/23.98  | ON  | ON  | OFF | OFF | ON  | Х   | Х   | Х   |              |
|                       | 1080i/60    | OFF | OFF | ON  | ON  | OFF | Х   | Х   | Х   |              |
|                       | 1080i/59.94 | OFF | OFF | ON  | ON  | OFF | Х   | Х   | Х   |              |
|                       | 1080i/50    | OFF | OFF | ON  | ON  | OFF | Х   | Х   | Х   |              |
|                       | 1080P/30    | OFF | OFF | ON  | OFF | ON  | Х   | Х   | Х   |              |
|                       | 1080P/29.97 | OFF | OFF | ON  | OFF | ON  | Х   | Х   | Х   |              |
|                       | 1080P/25    | OFF | OFF | ON  | OFF | ON  | Х   | Х   | Х   |              |
|                       | 1080P/24    | OFF | OFF | ON  | OFF | ON  | Х   | Х   | Х   |              |
|                       | 1080P/23.98 | OFF | OFF | ON  | OFF | ON  | Х   | Х   | Х   |              |
| SD-SDI 信号 (270        | )Mb/s)      | ON  | ON  | ON  | Х   | Х   | Х   | OFF | OFF | 1、2ch        |
| HD-SDI 信号 (1.485Gb/s) |             | ON  | ON  | ON  | Х   | Х   | Х   | ON  | OFF | 1、2ch        |
| 3G-SDI 信号 (2.97Gb/s)  |             | ON  | ON  | ON  | Х   | Х   | Х   | OFF | ON  | 1、2ch        |
| AES/EBU デジタル          | オーディオ信号     | ON  | ON  | ON  | Х   | Х   | Х   | Х   | Х   | 9、10ch       |
| ワードクロック信号             |             | ON  | ON  | ON  | Х   | Х   | Х   | Х   | Х   | 11ch         |
| ユーザー設定1               |             | ON  | OFF | ON  | Х   | Х   | Х   | Х   | Х   | 1~11ch       |
| ユーザー設定 2              |             | OFF | ON  | ON  | Х   | Х   | Х   | Х   | Х   | 1~11ch       |

- 4.5.3 LTC 入力信号および出力アラーム表示の設定
  - ●LTC 入力信号の設定

LTC1~3 入力信号を共通で設定します。 信号の切り換え方式は、電子スイッチです。

出荷時は、「入力信号なし」に設定されています。

●出力アラーム表示の設定

ALARMのOUTPUT CHANNEL 表示をオン、オフします。(※1)

出荷時は「表示する」に設定されています。

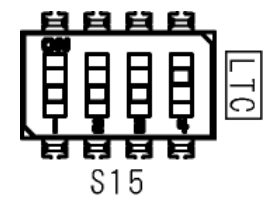

図 4-6 LTC 入力信号および出力アラーム表示の設定

| 番号  | 設定項目     | ON     | OFF    |
|-----|----------|--------|--------|
| SW1 | LTC 入力信号 | LTC1~3 | 入力信号なし |
| SW2 | 未使用 (※1) | -      | -      |
| SW3 | 未使用 (※1) | -      | -      |
| SW4 | 出力アラーム表示 | 表示する   | 表示しない  |

表 4-3 LTC 入力信号および出力アラーム表示の設定

※1 未使用のスイッチは、ON/OFF のどちらに設定しても構いません。

4.5.4 フォールト検出速度の設定

プライマリ信号がフォールト検出されてから、自動的にバックアップ信号に切り換わるまでの時間 を、チャンネルごとに選択します。選択できるのは 3~11ch で、1、2ch および LTC は 70ms 以内 で固定となります。また、1、2ch および LTC のフォールト検出はレベルで行います。

低速を選択すると、フォールト検出をレベルで行います。入力信号の種類をユーザー設定にしたと きは、低速を選択してください。

高速を選択すると、フォールト検出を信号の有無で行います。高速を選択したとき、フォールト検 出基準の設定は不要です。

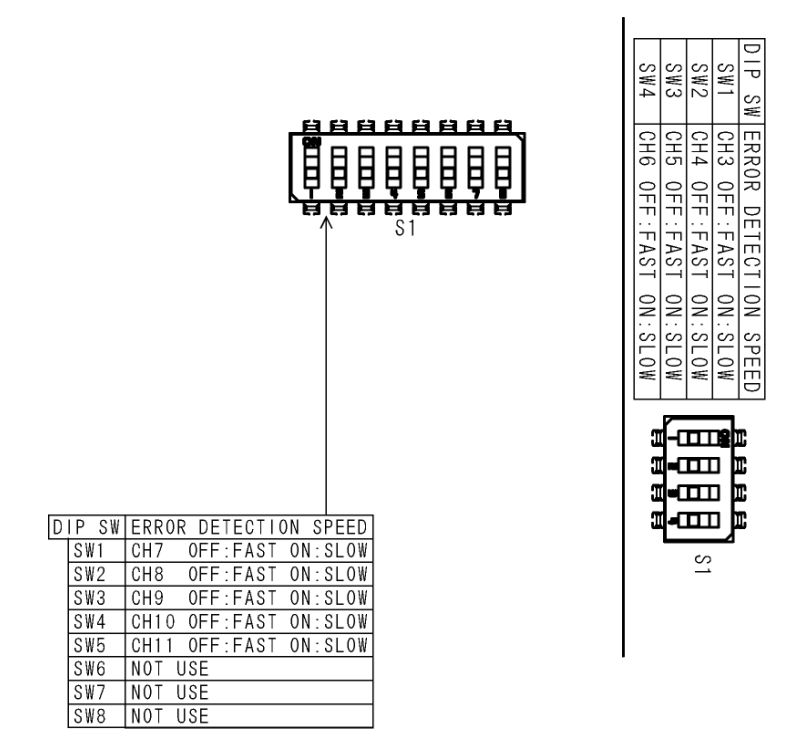

出荷時は、すべてのチャンネルが高速に設定されています。

図 4-7 フォールト検出速度の設定

|             | <b>玉口</b> | 入力       | フォールト    | ~検出速度   |
|-------------|-----------|----------|----------|---------|
| ティッノスイッナの位直 | 番亏        | チャンネル    | OFF (高速) | ON (低速) |
| 上段          | SW1       | 3ch      | 1.5H 以内  | 60ms 以内 |
|             | SW2       | 4ch      | 1.5H 以内  | 60ms 以内 |
|             | SW3       | 5ch      | 1.5H 以内  | 60ms 以内 |
|             | SW4       | 6ch      | 1.5H 以内  | 60ms 以内 |
| 下段          | SW1       | 7ch      | 1.5H 以内  | 60ms 以内 |
|             | SW2       | 8ch      | 1.5H 以内  | 60ms 以内 |
|             | SW3       | 9ch      | 6us 以内   | 60ms 以内 |
|             | SW4       | 10ch     | 6us 以内   | 60ms 以内 |
|             | SW5       | 11ch     | 60us 以内  | 60ms 以内 |
|             | SW6       | 未使用 (※1) | -        | -       |
|             | SW7       | 未使用 (※1) | -        | -       |
|             | SW8       | 未使用 (※1) | -        | -       |

| 衣 4-4 ノイールト快山迷反の設定 | 表 4-4 | 7ォールト検出速度の設定 |
|--------------------|-------|--------------|
|--------------------|-------|--------------|

※1 未使用のスイッチは、常に OFF にしておいてください。

4.5.5 フォールト検出基準の設定

フォールト検出速度が低速のとき、または 1、2ch に対して、フォールト検出されるレベルを入力信 号ごとに選択します。ON のとき LOW レベル、OFF のとき HIGH レベルになります。LTC は振幅 300mV 以下に固定です。

通常はLOW レベルにします。HIGH レベルにすると、信号のレベル変動やノイズでフォールト検出 されることがあります。

出荷時はすべての入力信号が LOW レベルに設定されています。

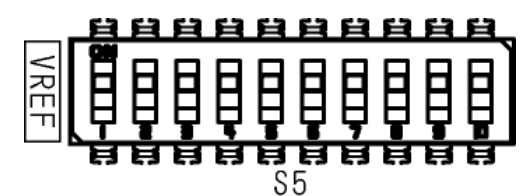

図 4-8 フォールト検出基準の設定

表 4-5 フォールト検出基準の設定

|      | <u>コ 上 /= ロ</u>       | フォールト検出     |             |        |
|------|-----------------------|-------------|-------------|--------|
| 留亏   | 入刀信亏                  | LOW         | HIGH        | 正吊レヘル  |
| SW1  | NTSC ブラックバースト信号       | -180~-227mV | -210~-264mV | -286mV |
| SW2  | PAL ブラックバースト信号        | -190~-238mV | -220~-277mV | -300mV |
| SW3  | HD 3 値同期信号            | 337~476mV   | 379~535mV   | 600mV  |
| SW4  | AES/EBU デジタルオーディオ信号   | 631~794mV   | 734~924mV   | 1000mV |
| SW5  | 未使用                   | -           | -           | -      |
| SW6  | 未使用                   | -           | -           | -      |
| SW7  | SD-SDI 信号 (270Mb/s)   | 450~635mV   | 505~713mV   | 800mV  |
| SW8  | HD-SDI 信号 (1.485Gb/s) | 450~635mV   | 505~713mV   | 800mV  |
| SW9  | 3G-SDI 信号(2.97Gb/s)   | 450~635mV   | 505~713mV   | 800mV  |
| SW10 | ワードクロック信号             | 1515~1907mV | 1759~2215mV | 2400mV |

※1 フォールト検出レベルは、使用する本体によって、表中の範囲で値がバラツキます。

4.5.6 フォールト検出レベルの設定 (ユーザー設定)

入力信号がフォールト検出されるレベルを、2 種類まで任意に設定します。 「4.5.2 1~11ch 入力信号の設定」でユーザー設定 1 またはユーザー設定 2 に設定してから、ボリ ュームを調整してください。

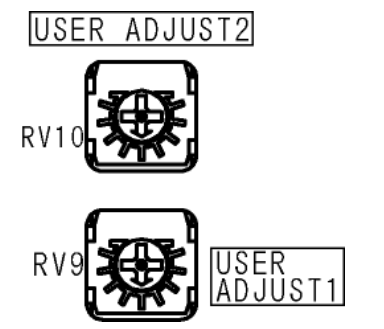

図 4-9 フォールト検出レベルの設定

ボリュームの調整範囲は、入力チャンネルによって以下のように異なります。

|  | 表 | 4-6 | フォールト検出レベルの話 | 跎 |
|--|---|-----|--------------|---|
|--|---|-----|--------------|---|

| 入力チャンネル | 調整範囲        |
|---------|-------------|
| 1~8ch   | -100~-700mV |
| 9、10ch  | 100~1400mV  |
| 11ch    | 500~3000mV  |

●ユーザー設定の例

例として、ユーザー設定1を使用して1chに信号を入力する手順を以下に示します。

- 1. ディップスイッチで、CH-1(S2)の SW1 と SW3 を ON にします。
- 2. 電源を入れなおして、設定を有効にします。
- フォールト検出したい減衰量のアッテネーター (3~6dB)を用意し、入力信号と PRIMARY の間に接続します。
- USER ADJUST1(RV9)を回しながら RESET キーを繰り返し押し、FAULT INDICATOR の PRIMARY が消えるところで止めます。
- 5. USER ADJUST1 のボリュームをゆっくり戻し、FAULT INDICATOR の PRIMARY が点滅し 始めるところで止めます。
- 6. アッテネーターを外し、入力信号を PRIMARY と BACKUP に接続します。
- 7. FAULT INDICATOR の PRIMARY と BACKUP が消灯していることを確認して完了です。

- 4.5.7 動作モード、待機時間およびフォールト情報の設定
  - ●動作モードの設定

通常は前面パネルの SYNC SOURCE キーで出力信号を切り換えることができますが、片方の入力 信号がフォールト検出されているときは、フォールト信号側に切り換えることができません。

動作モードを OVERRIDE に設定すると、入力信号の状態にかかわらず、SYNC SOURCE キーで 出力信号を切り換えることができます。ただし、この設定は AUTO SWITCHING が DISABLED のときに有効です。SWITCH FAULT のときは、OVERRIDE に設定してもフォールト信号側に切 り換えることができません。

出荷時は NORMAL に設定されています。通常は NORMAL のままで使用してください。

【参照】 SYNC SOURCE →「4.8.2 出力信号の切り換え」 AUTO SWITCHING →「4.8.3 信号自動切り換えの設定」

●待機時間の設定

電源を入れてから動作を開始するまでの時間を選択できます。接続されたシステム信号源の立ち 上がり時間に合わせて設定してください。

出荷時は約2分に設定されています。

●フォールト情報の設定

背面パネルのリモート端子から出力するフォールト情報の内容を設定できます。

FAULT Only に設定すると、PRIMARY または BACKUP のいずれかでフォールト検出されたとき に、FAULT INDICATOR は HIGH を出力、FAULT INDICATOR+と-は導通します。

FAULT+ALARM に設定すると、PRIMARY または BACKUP のいずれかでフォールト検出されたとき、および出力 (3~11 ch)または電源のいずれかでアラーム検出されたときに、FAULT INDICATOR は HIGH を出力、FAULT INDICATOR+と-は導通します。

出荷時は FAULT Only に設定されています。

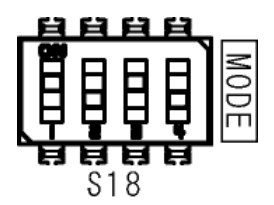

図 4-10 動作モード、待機時間およびフォールト情報の設定

#### 4. 使用方法

表 4-7 動作モード、待機時間およびフォールト情報の設定

| 番号  | 設定項目    | ON          | OFF        |
|-----|---------|-------------|------------|
| SW1 | 動作モード   | NORMAL      | OVERRIDE   |
| SW2 | 待機時間    | 表 4-8       | 参照         |
| SW3 |         |             |            |
| SW4 | フォールト情報 | FAULT+ALARM | FAULT Only |

#### 表 4-8 待機時間の設定

| 待機時間       | SW2 | SW3 |
|------------|-----|-----|
| 待機時間なし     | ON  | ON  |
| 約1分        | ON  | OFF |
| 約2分(出荷時設定) | OFF | ON  |
| 約4分        | OFF | OFF |

4.6 1~11ch 信号の入出力

PRIMARY 1~11 に本信号、BACKUP 1~11 に予備信号を入力してください。

入力信号はインピーダンス 75Ωとし、出力端子は 75Ω終端してください。(前面パネルの SYNC SOURCE で選択されていない側の信号は、内部で 75Ωに終端されます)

OUTPUT 1~11 からは、前面パネルの SYNC SOURCE に応じて、本信号、または予備信号が出力されます。

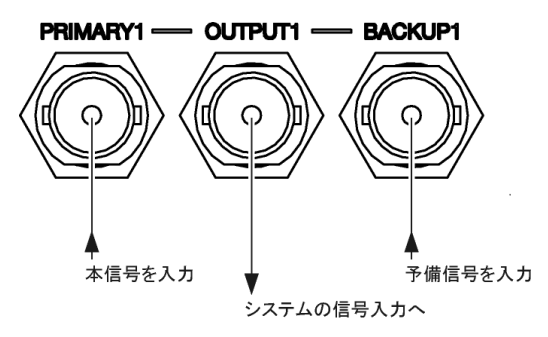

図 4-11 1~11ch 信号の入出力

チャンネルによって、入力できる信号は以下のように異なります。

| 入力チャンネル | 入力信号                 | 信号切り換え方式 |
|---------|----------------------|----------|
| 1、2ch   | NTSC ブラックバースト信号      | リレー      |
|         | PAL ブラックバースト信号       |          |
|         | HD 3 値同期信号           |          |
|         | SD-SDI 信号(270Mb/s)   |          |
|         | HD-SDI 信号(1.485Gb/s) |          |
|         | 3G-SDI 信号(2.97Gb/s)  |          |
| 3~8ch   | NTSC ブラックバースト信号      | 電子スイッチ   |
|         | PAL ブラックバースト信号       |          |
|         | HD 3 値同期信号           |          |
| 9、10ch  | AES/EBU デジタルオーディオ信号  | 電子スイッチ   |
| 11ch    | ワードクロック信号            | 電子スイッチ   |

| 表, | 4-9 | 動作モー | ドと待機時間の設定 |
|----|-----|------|-----------|
|----|-----|------|-----------|

4.7 LTC 信号の入出力

背面パネルの LTC は、タイムコードおよびアラームの入出力をします。本器ではタイムコードを LTC1 ~3 と呼んでいます。

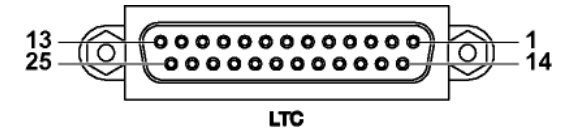

|      |         |     | _ |      |         |     |
|------|---------|-----|---|------|---------|-----|
| ピン番号 | ピン名称    | I/O |   | ピン番号 | ピン名称    | I/O |
| 1    | GND     | -   |   | 14   | LTC1P   | Ι   |
| 2    | LTC1+_P | Ι   |   | 15   | LTC10   | 0   |
| 3    | LTC1+_0 | 0   |   | 16   | LTC1B   | Ι   |
| 4    | LTC1+_B | Ι   |   | 17   | LTC2P   | Ι   |
| 5    | LTC2+_P | Ι   |   | 18   | LTC20   | 0   |
| 6    | LTC2+_0 | 0   |   | 19   | LTC2B   | Ι   |
| 7    | LTC2+_B | Ι   |   | 20   | LTC3P   | Ι   |
| 8    | LTC3+_P | Ι   |   | 21   | LTC30   | 0   |
| 9    | LTC3+_0 | 0   |   | 22   | LTC3B   | Ι   |
| 10   | LTC3+_B | Ι   |   | 23   | GND     | 1   |
| 11   | GND     | -   |   | 24   | GPI_P_O | 0   |
| 12   | GPI_P   | Ι   |   | 25   | GPI_B_O | 0   |
| 13   | GPI_B   | Ι   |   |      |         |     |

●タイムコード入出力

LTC1~3+\_P、LTC1~3-\_Pに本信号、LTC1~3+\_B、LTC1~3-\_B に予備信号を入力してください。

LTC1~3+\_0、LTC1~3-\_0からは、前面パネルの SYNC SOURCE に応じて、本信号、または予備 信号が出力されます。

本信号と予備信号の切り換えは電子スイッチです。

●アラーム出力

GPI\_Pに本信号、GPI\_Bに予備信号のアラームを入力してください。それぞれ GPI\_P\_O、GPI\_B\_O ヘスルー出力されます。

4.7.1 LTC 接続ケーブル (別売品)

LC 2183 は、背面パネルの LTC と本信号源の LT 4610 (SER01 または SER04 実装)、予備信号源の LT 4610 (SER01 または SER04 実装)、およびシステムの信号入力を接続するケーブルです。

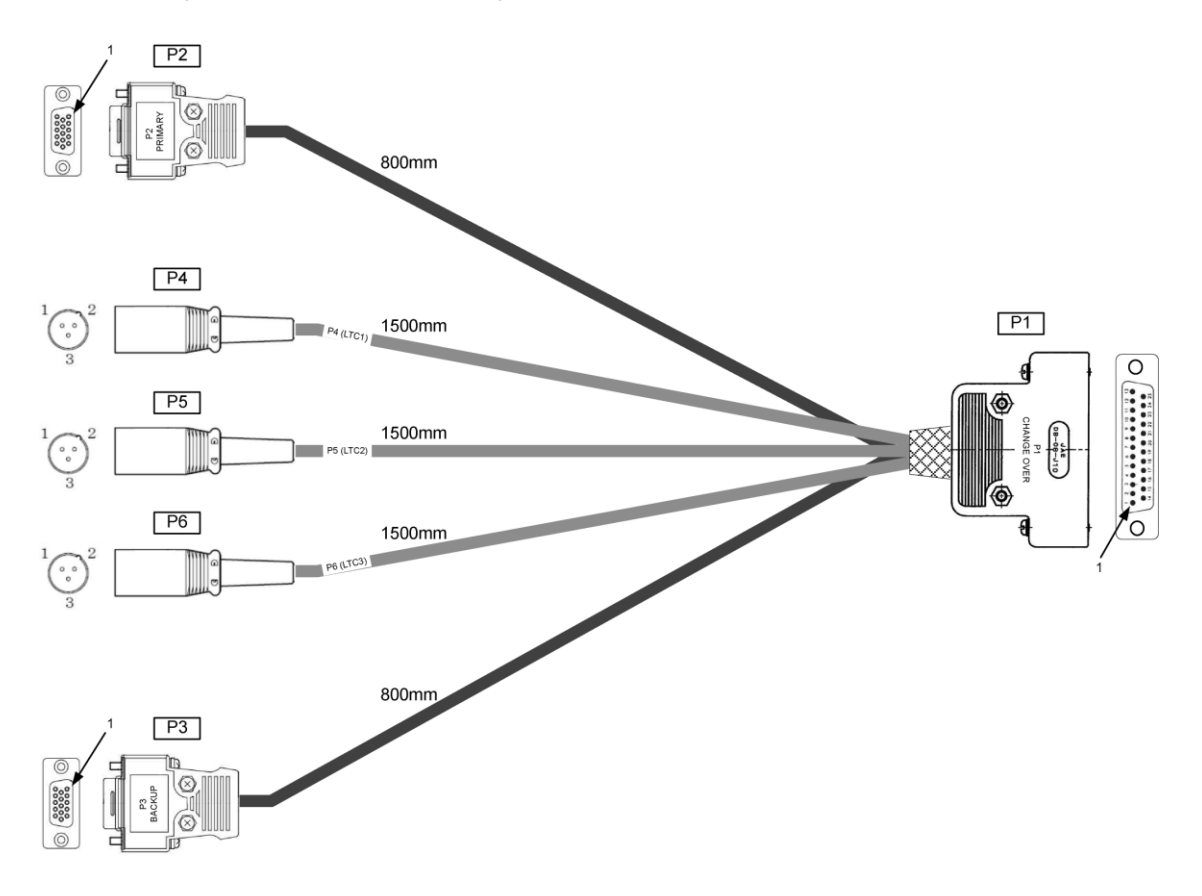

LC2185 も LC 2183 と同様、本信号源の LT4670、予備信号源の LT4670、およびシステムの信号 入力を接続するケーブルです。P2 および P3 が D-SUB 26 ピンのコネクターとなります。

●P1 (D-SUB 25 ピン)

背面パネルの LTC へ接続します。

| ピン番号 | ピン名称    | I/O | ピン番号 | ピン名称    | I/O |
|------|---------|-----|------|---------|-----|
| 1    | GND_P   | -   | 14   | LTC1P   | 0   |
| 2    | LTC1+_P | 0   | 15   | LTC10   | Ι   |
| 3    | LTC1+_0 | Ι   | 16   | LTC1B   | 0   |
| 4    | LTC1+_B | 0   | 17   | LTC2P   | 0   |
| 5    | LTC2+_P | 0   | 18   | LTC20   | Ι   |
| 6    | LTC2+_0 | Ι   | 19   | LTC2B   | 0   |
| 7    | LTC2+_B | 0   | 20   | LTC3P   | 0   |
| 8    | LTC3+_P | 0   | 21   | LTC30   | Ι   |
| 9    | LTC3+_0 | Ι   | 22   | LTC3B   | 0   |
| 10   | LTC3+_B | 0   | 23   | GND_B   | -   |
| 11   | GND_0   | -   | 24*  | GPI_P_O | Ι   |
| 12   | GPI_P   | 0   | 25*  | GPI_B_O | Ι   |
| 13   | GPI B   | 0   |      |         |     |

\* LC2183 は OPEN

•P2

・LC 2183 (D-SUB 15 ピン)

本信号源の LT 4610 背面パネルの LTC IN/OUT へ接続します。

| ピン番号 | ピン名称    | I/O |
|------|---------|-----|
| 1    | OPEN    | -   |
| 2    | LTC1+_P | Ι   |
| 3    | LTC2+_P | Ι   |
| 4    | LTC3+_P | Ι   |
| 5    | GND P   | -   |

| ピン番号 | ピン名称  | I/O |
|------|-------|-----|
| 6    | OPEN  | I   |
| 7    | OPEN  | -   |
| 8    | LTC1P | Ι   |
| 9    | LTC2P | Ι   |
| 10   | LTC3P | Ι   |

| ピン番号 | ピン名称  | I/O |
|------|-------|-----|
| 11   | OPEN  | -   |
| 12   | GPI_P | Ι   |
| 13   | OPEN  | -   |
| 14   | OPEN  | -   |
| 15   | OPEN  | -   |

#### ・LC2185 (D-SUB 26 ピン)

本信号源の LT4670 背面パネルの LTC/REMOTE へ接続します。

| ピン番号 | ピン名称    | I/O |
|------|---------|-----|
| 1    | OPEN    | -   |
| 2    | GND_P   | -   |
| 3    | LTC1+_P | Ι   |
| 4    | LTC2+_P | Ι   |
| 5    | LTC3+_P | Ι   |
| 6    | OPEN    | -   |
| 7    | OPEN    | -   |
| 8    | OPEN    | -   |
| 9    | OPEN    | -   |

| ピン番号 | ピン名称  | I/O |
|------|-------|-----|
| 10   | OPEN  | -   |
| 11   | OPEN  | -   |
| 12   | LTC1P | Ι   |
| 13   | LTC2P | Ι   |
| 14   | LTC3P | Ι   |
| 15   | OPEN  | -   |
| 16   | GPI_P | Ι   |
| 17   | OPEN  | -   |
| 18   | OPEN  | -   |

| ピン番号 | ピン名称    | I/O |
|------|---------|-----|
| 19   | OPEN    | -   |
| 20   | OPEN    | -   |
| 21   | OPEN    | -   |
| 22   | OPEN    | -   |
| 23   | OPEN    | -   |
| 24   | OPEN    | -   |
| 25   | GPI_P_O | 0   |
| 26   | OPEN    | -   |
|      |         |     |

#### •P3

・LC 2183 (D-SUB 15 ピン)

予備信号源の LT 4610 背面パネルの LTC IN/OUT へ接続します。

| ピン番号 | ピン名称    | I/O |
|------|---------|-----|
| 1    | OPEN    | -   |
| 2    | LTC1+_B | Ι   |
| 3    | LTC2+_B | Ι   |
| 4    | LTC3+_B | Ι   |
| 5    | GND_B   | -   |

| ピン番号 | ピン名称  | I/O |
|------|-------|-----|
| 6    | OPEN  | -   |
| 7    | OPEN  | -   |
| 8    | LTC1B | Ι   |
| 9    | LTC2B | Ι   |
| 10   | LTC3B | Ι   |

| ピン番号 | ピン名称  | I/O |
|------|-------|-----|
| 11   | OPEN  | -   |
| 12   | GPI_B | Ι   |
| 13   | OPEN  | -   |
| 14   | OPEN  | -   |
| 15   | OPEN  | -   |

#### 4. 使用方法

・LC2185 (D-SUB 26 ピン)

予備信号源の LT4670 背面パネルの LTC/REMOTE へ接続します。

| ピン番号 | ピン名称    | I/O |
|------|---------|-----|
| 1    | OPEN    | -   |
| 2    | OPEN    | -   |
| 3    | LTC1+_B | Ι   |
| 4    | LTC2+_B | Ι   |
| 5    | LTC3+_B | Ι   |
| 6    | OPEN    | -   |
| 7    | OPEN    | -   |
| 8    | OPEN    | -   |
| 9    | OPEN    | -   |

| ピン番号 | ピン名称  | I/O |
|------|-------|-----|
| 10   | OPEN  | -   |
| 11   | OPEN  | -   |
| 12   | LTC1B | Ι   |
| 13   | LTC2B | Ι   |
| 14   | LTC3B | Ι   |
| 15   | OPEN  | -   |
| 16   | OPEN  | -   |
| 17   | GPI_B | Ι   |
| 18   | OPEN  | -   |

| ピン番号 | ピン名称    | I/O |
|------|---------|-----|
| 19   | OPEN    | -   |
| 20   | OPEN    | -   |
| 21   | OPEN    | -   |
| 22   | OPEN    | -   |
| 23   | OPEN    | -   |
| 24   | GND_B   | -   |
| 25   | GPI_B_O | 0   |
| 26   | OPEN    | -   |

## ●P4 (XLR 3ピン)

LTC1の出力です。システムの信号入力へ接続します。

| ピン番号 | ピン名称    | I/O |
|------|---------|-----|
| 1    | GND_O   | -   |
| 2    | LTC1+_0 | 0   |
| 3    | LTC10   | 0   |

●P5 (XLR 3 ピン)

LTC2の出力です。システムの信号入力へ接続します。

| ピン番号 | ピン名称    | I/O |
|------|---------|-----|
| 1    | GND_O   | -   |
| 2    | LTC2+_0 | 0   |
| 3    | LTC20   | 0   |

●P6 (XLR 3 ピン)

LTC3の出力です。システムの信号入力へ接続します。

| ピン番号 | ピン名称    | I/O |
|------|---------|-----|
| 1    | GND_O   | -   |
| 2    | LTC3+_0 | 0   |
| 3    | LTC30   | 0   |

4.8 本体の設定

本器にはラストメモリー機能があります。電源を入れたときは、前回電源を切ったときの状態に設定されます。

4.8.1 キーロックの設定

本器は最後のキー操作から1分後にキーロックがONになります。キーロックがONのとき、前面 パネルのキー操作は無効 (CONTROLを除く)です。

前面パネルのキー操作をするときは、キーロックを OFF にしてください。KEY LOCK キーを 3 秒間 長押しすることで、キーロックの ON と OFF を切り換えることができます。

| - KEY LOCK - |  |
|--------------|--|
| ON ON        |  |
| OFF          |  |
| (PUSH 3 SEC) |  |

図 4-12 キーロック

4.8.2 出力信号の切り換え

SYNC SOURCE では、出力端子に出力している信号 (PRIMARY または BACKUP)を表示します。この設定は 1~11ch および LTC で共通です。

また、キーを押すことによって、出力信号を手動で切り換えることができます。ただし、本器の状態によって切り換えられないことがあります。詳細は「4.8.3 信号自動切り換えの設定」を参照してください。

出荷時は、PRIMARY に設定されています。

| SYNC SOURCE |  |
|-------------|--|
| PRIMARY     |  |
|             |  |
|             |  |

☑ 4-13 SYNC SOURCE

#### 4.8.3 信号自動切り換えの設定

AUTO SWITCHING では、入力信号がフォールト検出されたときに、出力信号を自動で切り換える かどうかを選択します。この設定は 1~11ch および LTC で共通です。

SWITCH FAULT を選択すると、フォールト検出されたときに、もう一方の信号 (PRIMARY または BACKUP)に自動で切り換えます。通常はこの設定で使用してください。

DISABLED を選択すると、フォールト検出されても自動で信号を切り換えません。フォールト検出 のみを行いたいときに、設定してください。

出荷時は、SWITCH FAULT に設定されています。

| - AUTO SWITCHING |  |
|------------------|--|
| 😑 SWITCH FAULT   |  |
| O DISABLED       |  |
|                  |  |

図 4-14 AUTO SWITCHING

AUTO SWITCHING とディップスイッチの MODE の設定によって、本器の動作は以下のように異なります。

【参照】 MODE →「4.5.7 動作モード、待機時間およびフォールト情報の設定」

| 表 4-10 | 本器の動作 |
|--------|-------|
|--------|-------|

| 本器の設定     |                    | 入力信号の         | SYNC SOURCE が PRIMARY のとき |             | SYNC SOURCE が BACKUP のとき |             |
|-----------|--------------------|---------------|---------------------------|-------------|--------------------------|-------------|
| AUTO      | MODE               | 状態            | 出力信号                      | SYNC SOURCE | 出力信号                     | SYNC SOURCE |
| SWITCHING |                    |               |                           | キー操作        |                          | キー操作        |
| SWITCH    | NORMAL             | 正常            | PRIMARY のまま               | BACKUPに切換   | BACKUP のまま               | PRIMARY に切換 |
| FAULT     | OVERRIDE           | BACKUP フォールト  | PRIMARY のまま               | PRIMARY のまま | PRIMARY に切換              | PRIMARY のまま |
|           |                    | PRIMARY フォールト | BACKUP に切換                | BACKUP のまま  | BACKUP のまま               | BACKUP のまま  |
|           |                    | 両方フォールト       | PRIMARY のまま               | BACKUPに切換   | BACKUP のまま               | PRIMARY に切換 |
| DISABLED  | DISABLED NORMAL 正常 |               | PRIMARY のまま               | BACKUPに切換   | BACKUP のまま               | PRIMARY に切換 |
|           |                    | BACKUP フォールト  | PRIMARY のまま               | PRIMARY のまま | BACKUP のまま               | PRIMARY に切換 |
|           |                    | PRIMARY フォールト | PRIMARY のまま               | BACKUPに切換   | BACKUP のまま               | BACKUP のまま  |
|           |                    | 両方フォールト       | PRIMARY のまま               | BACKUPに切換   | BACKUP のまま               | PRIMARY に切換 |
|           | OVERRIDE           | 正常            | PRIMARY のまま               | BACKUPに切換   | BACKUP のまま               | PRIMARY に切換 |
|           |                    | BACKUP フォールト  | PRIMARY のまま               | BACKUPに切換   | BACKUP のまま               | PRIMARY に切換 |
|           |                    | PRIMARY フォールト | PRIMARY のまま               | BACKUP に切換  | BACKUP のまま               | PRIMARY に切換 |
|           |                    | 両方フォールト       | PRIMARY のまま               | BACKUPに切換   | BACKUP のまま               | PRIMARY に切換 |

4.8.4 コントロールの切り換え

LOCAL が点灯中は、上面パネルのディップスイッチの設定が有効です。REMOTE が点灯しているときは、SNMP または HTTP サーバー機能からの設定が有効です。

キーを押して、LOCAL または REMOTE を切り換えます。LOCAL から REMOTE へ切り換えたとき は、前回設定された状態になります。

出荷時は、LOCAL に設定されています

| CONTROL |  |
|---------|--|
|         |  |
| O LOCAL |  |
|         |  |

⊠ 4-15 CONTROL

- 4.9 本体の表示
- 4.9.1 フォールト表示
  - ●フォールト表示

フォールト表示には、FAULT と FAULT INDICATOR があります。いずれも入力信号のフォール ト検出を表示します。

FAULT では、フォールト検出されたチャンネルを赤く点灯します。 FAULT INDICATOR では、PRIMARY、BACKUP のいずれかがフォールト検出されたときに、赤 く点滅します。

たとえば、1chの PRIMARY でフォールト検出された場合、以下のように点灯・点滅します。

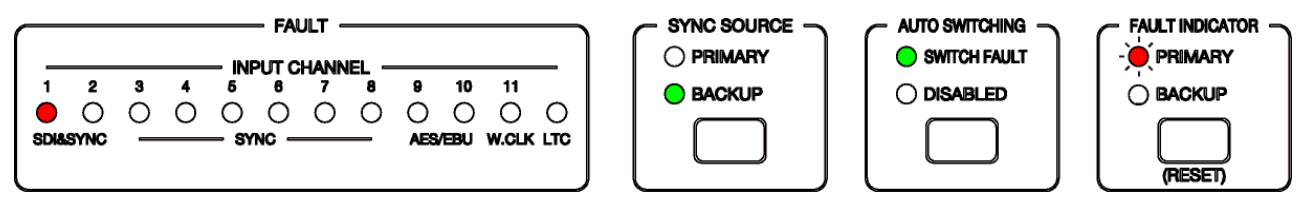

#### 図 4-16 フォールト表示1

続けて、2chの BACKUP でフォールト検出された場合、以下のように点灯・点滅します。

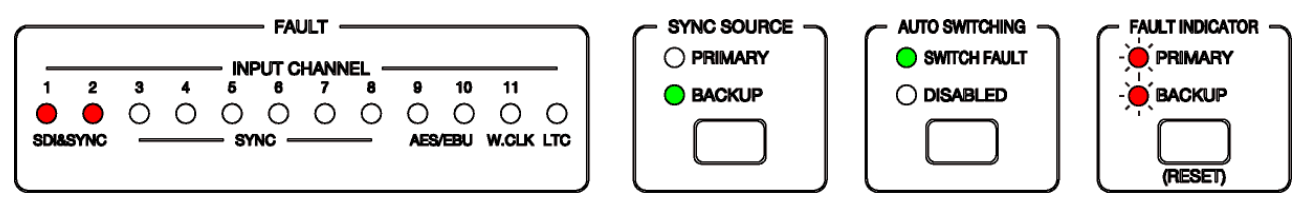

図 4-17 フォールト表示 2

●フォールト表示のリセット

一度フォールト検出されると、入力信号が正常に戻っても FAULT と FAULT INDICATOR は点 灯・点滅し続けます。これらのフォールト表示をリセットするには、入力信号が正常な状態で RESET キーを押してください。フォールト表示が消灯します。

| FAULT                   |          | AUTO SWITCHING |       |
|-------------------------|----------|----------------|-------|
|                         |          | SWITCH FAULT   |       |
| 1 2 3 4 5 6 7 8 9 10 11 | O BACKUP | ODISABLED      |       |
|                         |          |                |       |
|                         |          |                | RESED |

図 4-18 フォールト表示のリセット

- 4.9.2 アラーム表示
  - ●出力アラーム表示 (3~11ch のみ)

PRIMARY または BACKUP に入力された信号は、通常アンプを通して出力されますが、このアンプや出力信号に異常が発生すると、ALARM が赤く点灯します。このとき、出力端子からは、入力信号がアンプを通さずにそのまま出力されます。

ディップスイッチの設定で出力アラーム表示がオフの場合は、点灯しません。 【参照】「4.5.3 LTC 入力信号および出力アラーム表示の設定」

ALARM が点灯したときは、出力信号が正しく接続されていることを確認してから、RESET キーを押してください。RESET キーを押しても消灯しないときは、本社またはお近くの営業所までお問い合わせください。

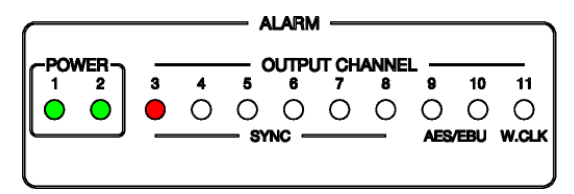

図 4-19 出力アラーム表示

●電源アラーム表示

以下のときに ALARM の POWER または電源ユニットの ALARM が赤く点灯します。両方の電源 を入れても赤く点灯する場合は、本社またはお近くの営業所までお問い合わせください。

・電源出力に異常が発生したとき

・片方の電源が入っていないとき (オフ側が点灯)

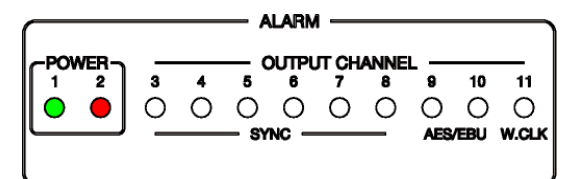

図 4-20 電源アラーム表示

5. リモートコントロール

背面パネルのリモート端子を介して、本器の設定やフォールト情報の出力などができます。 リモート端子図とピン配列を以下に示します。

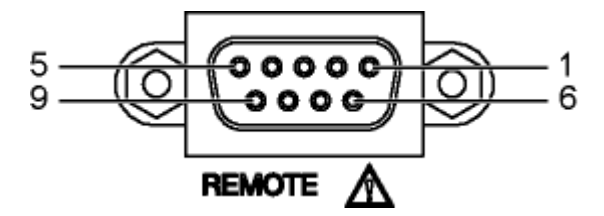

図 5-1 リモート端子 (Dサブ9ピン、メス、#4-40インチねじ)

| ピン<br>番号 | 名称                       | I/O | 説明                                                                                                    |
|----------|--------------------------|-----|----------------------------------------------------------------------------------------------------|
| 1        | AUTO SWITCHING           | I   | 前面パネルの AUTO SWITCHING が SWITCH FAULT のとき、LOW を入力すると<br>DISABLED、HIGH (または OPEN)を入力すると SWITCH FAULT に切り換わります。<br>前面パネルの AUTO SWITCHING が DISABLED のときは、リモートコントロールできま<br>せん。このときはキー操作で SWITCH FAULT に切り換えることによって、コントロール<br>できます。                                                                                                    |
| 2        | SYNC SOURCE              | Ι   | LOW を入力するごとに、SYNC SOURCE の PRIMARY と BACKUP を切り換えます。                                                                                                    |
| 3        | SYNC SOURCE<br>(PRIMARY) | 0   | SYNC SOURCE が PRIMARY のときに HIGH を出力します。                                                                                                    |
| 4        | SYNC SOURCE<br>(BACKUP)  | 0   | SYNC SOURCE が BACKUP のときに HIGH を出力します。                                                                                                    |
| 5        | FAULT INDICATOR          | 0   | ディップスイッチの MODE SW4、SNMP または HTTP サーバーからの設定が FAULT<br>Only のとき、PRIMARY または BACKUP のいずれかでフォールト検出されたときに HIGH<br>を出力します。<br>ディップスイッチの MODE SW4、SNMP または HTTP サーバーからの設定が<br>FAULT+ALARM のとき、PRIMARY または BACKUP のいずれかでフォールト検出された<br>とき、および出力 (3~11 ch)または電源のいずれかでアラーム検出されたときに HIGH<br>を出力します。(※1)<br>入力信号が正常に戻っても、リセットするまで HIGH 出力を保持します。 |
| 6        | RESET                    | Ι   | LOW を入力すると、フォールト検出をリセットします。                                                                                                    |
| 7        | FAULT INDICATOR+         | 0   | 正常動作時はオープン、電源が入っていないときは導通します。<br>ディップスイッチの MODE SW4、SNMP または HTTP サーバーからの設定が FAULT                                                                                                    |
| 8        | FAULT INDICATOR-         |     | ます。<br>ディップスイッチの MODE SW4、SNMP または HTTP サーバーからの設定が<br>FAULT+ALARM のとき、PRIMARY または BACKUP のいずれかでフォールト検出された<br>とき、および出力 (3~11 ch)または電源のいずれかでアラーム検出されたときに導通しま<br>す。(※1)<br>本体と電気的に絶縁した状態で使用したいときに、ペアで使用します。(本体内部では、フ<br>ォトカプラを使用して絶縁しています)                                                                                             |
| 9        | GND                      | -   | グラウンド                                                                                                    |

表 5-1 リモート端子の機能

※1 ディップスイッチの出力アラーム表示の設定がオフのときは、出力 (3~11 ch)のアラーム検出はしません。電 源のアラーム検出のみになります。

【参照】 「4.5.3 LTC 入力信号および出力アラーム表示の設定」

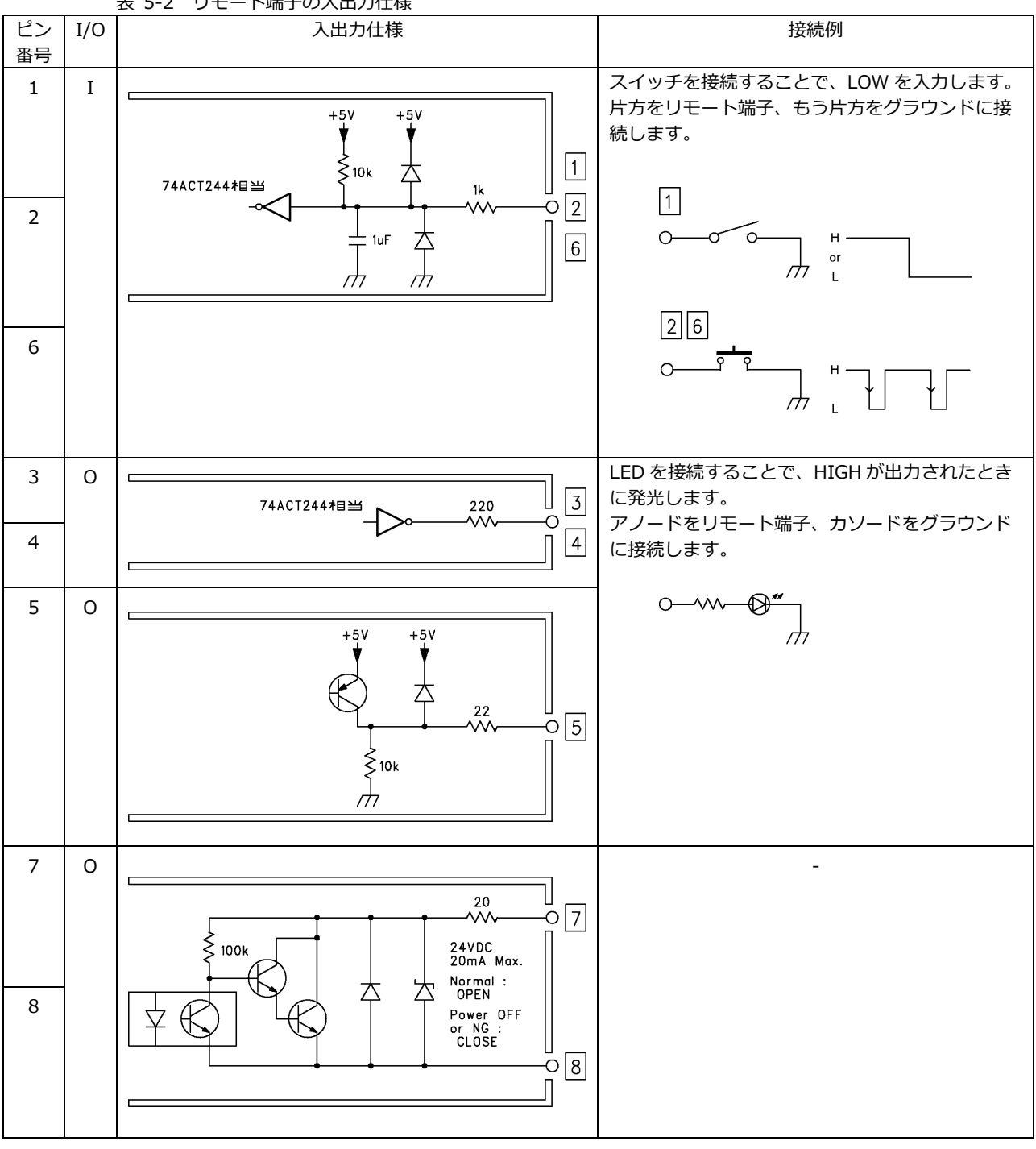

表 5-2 リモート端子の入出力仕様

## 6. イーサーネットコントロール

SNMP または HTTP サーバー機能を使用して、本器をコントロールできます。

SNMP または HTTP サーバー機能からのディップスイッチの設定を有効にするには、本器の前面パネルの CONTROL が REMOTE になっている必要があります。

CONTROL を LOCAL から REMOTE へ切り換えたときは、前回設定された状態になります。

- ※ 本器のイーサーネット機能は、ローカルネットワーク環境でのみ、動作確認しています。いかなるネットワーク 環境での動作を保証するものではありません。
- ※ DHCP クライアント機能、DNS リゾルバ機能には対応していません。

#### 6.1 SNMP 設定ソフトウェア

SNMP または HTTP サーバー機能を使用する前に、本体に IP アドレスを設定する必要があります。この設定は、PC に SNMP 設定ソフトウェア (以下、ソフトウェア) をインストールしてから、PC と本器を接続して行います。PC と USB ケーブル (A/B) をご用意ください。

PC の対応 OS は以下のとおりです。

- Windows 7 32bit
- Windows 7 64bit
- Windows 8
- Windows 10
- 6.1.1 インストール

以下の手順で、PC にソフトウェアをインストールします。 ソフトウェアをアップデートするときは、旧ソフトウェアをアンインストールしてから、新ソフト ウェアをインストールしてください。

1. 当社 Web サイトから SNMP 設定ソフトウェアをダウンロードおよび解凍し、「Setup.msi」を 実行します。(my Leader へのユーザー登録が必要です)

https://www.leader.co.jp/support/download/lt4448/

2. 以下の画面が表示されたら、「Next」をクリックします。

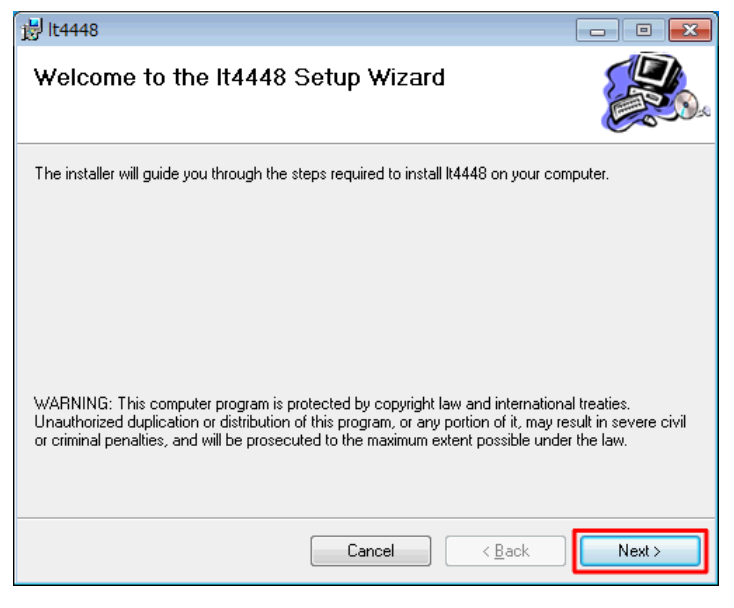

図 6-1 インストール1

3. 以下の画面が表示されたらインストール先を設定して、「Next」をクリックします。

| 岃 lt4448                                                                                                    | - • •                  |
|----------------------------------------------------------------------------------------------------|------------------------|
| Select Installation Folder                                                                                            |                        |
| The installer will install It4448 to the following folder.                                                            |                        |
| To install in this folder, click "Next". To install to a different folder, enter it be                                | low or click "Browse". |
| Eolder:<br>C¥Program Files (x86)¥LEADER¥It4448¥<br>Install It4448 for yourself, or for anyone who uses this computer: | Browse<br>Disk Cost    |
| © <u>E</u> veryone                                                                                                    |                        |
| Just me                                                                                                    |                        |
| Cancel < <u>B</u> ack                                                                                                 | <u>N</u> ext >         |

図 6-2 インストール2

4. 以下の画面が表示されたら、「Next」をクリックします。

| 谩 lt4448                                                   | - • ×  |
|------------------------------------------------------------|--------|
| Confirm Installation                                       |        |
| The installer is ready to install It4448 on your computer. |        |
| Click "Next" to start the installation.                    |        |
|                                                            |        |
|                                                            |        |
|                                                            |        |
|                                                            |        |
|                                                            |        |
|                                                            |        |
|                                                            |        |
|                                                            |        |
| Cancel < Back                                              | Next > |

図 6-3 インストール3

5. 以下の画面が表示されたら完了です。「Close」をクリックしてください。

| 🛃 lt4448                                |        |                | - • • |
|-----------------------------------------|--------|----------------|-------|
| Installation Complete                   |        |                |       |
| It4448 has been successfully installed. |        |                |       |
| Click "Close" to exit.                  |        |                |       |
|                                         |        |                |       |
|                                         |        |                |       |
|                                         |        |                |       |
|                                         |        |                |       |
|                                         |        |                |       |
|                                         |        |                |       |
|                                         |        |                |       |
|                                         | Cancel | < <u>B</u> ack |       |

図 6-4 インストール4

6.1.2 アンインストール

ソフトウェアをアンインストールするには、コントロールパネルの「プログラムと機能」で 「It4448」を選択し、「アンインストール」をクリックします。

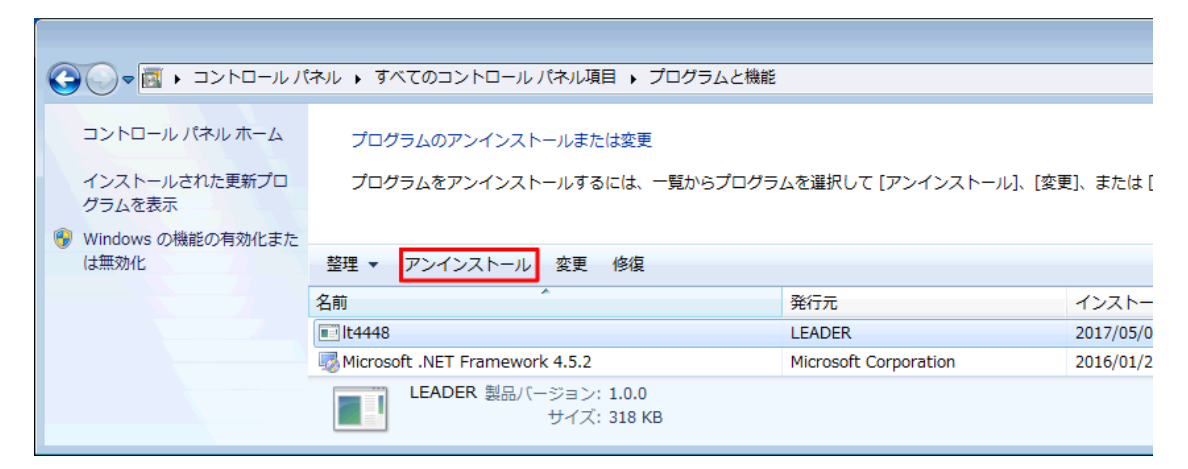

図 6-5 アンインストール

#### 6.1.3 接続

```
PC と本器の接続には、USB ドライバのインストールが必要です。
あらかじめ、FTDI 社の提供する VCP ドライバをインストールしておいてください。
最新の USB ドライバは、
http://www.ftdichip.com/Drivers/VCP.htm
からダウンロードできます。
```

ここでは PC と本器を接続し、本器の Network と SNMP を設定する手順を示します。

- 本器の前面パネルの USB と、PC の USB 端子を接続します。
   USB ケーブル (A/B)を使用してください。
- 2. PC のデスクトップに表示される「LT4448 Setup」を起動します。

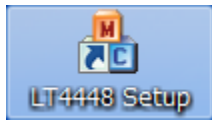

3. 「Device」から「LT4448」を選択し、「COM Port」を選択してから、「Connect」をクリック します。

正常に接続されると、「Connect」が無効となり、「GET」と「SUBMIT」が有効になります。 接続中に本器の電源を切ると、通信が切断されます。このときはソフトウェアを再起動して、 接続し直してください。

| A LEADER LT4448 Network/SNMP Configuration                                                                                                    | ×                                                                                                    |
|----------------------------------------------------------------------------------------------------|----------------------------------------------------------------------------------------------------|
| Machine Serial Number FPGA Version MAC Address PASSWORD                                                                                                    | Date/Time       YYYY/MM/DD       2017/05/10 ▼       14:00:23 ★       Software Version                                                             |
| Network         IP Address         192 , 168 , 0 , 1           Subnet Mask         255 , 255 , 255 , 0           Default Gateway         0 , 0 , 0 , 0           Configuration         GET | SNMP       SNMP Manager IP       0     0       Read Community       LDRUser       Write Community       LDRAdm       Trap Community       LDRUser |
| Device LT4448 COM Port COM3 USB 5                                                                                                    | Ref. UPDATE                                                                                                    |

図 6-6 接続

- 4. Network と SNMP に値を入力し、「SUBMIT」をクリックします。
- 5. 以下の画面が表示されたら「OK」をクリックします。

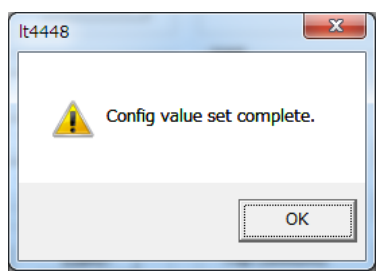

図 6-7 設定完了

6. 本器を再起動します。

Network の値は、本器を再起動したときに有効となります。

#### 6.1.4 画面の説明

| A LEADER LT4448 Network/SNMP Configuration                                                                                                    |                                                                                                    |
|----------------------------------------------------------------------------------------------------|----------------------------------------------------------------------------------------------------|
| Machine           Serial Number         0000000           FPGA Version         00.00                                                                                             | Date/Time<br>YYYY/MM/DD HH:MM:SS # 閉じる(C) Alt+F4<br>2017/05/10 ▼ 14:00:23 ・ Set About It4448                                                                    |
| MAC Address 00:00:00:00:00<br>PASSWORD                                                                                                    | Software Version<br>Version 1.00 (Apr 22 2017)                                                                                                    |
| Network           IP Address         192 . 168 . 0 . 1           Subnet Mask         255 . 255 . 255 . 0           Default Gateway         0 . 0 . 0 . 0           Configuration | SNMP         SNMP Manager IP       0 . 0 . 0 . 0         Read Community       LDRUser         Write Community       LDRAdm         Trap Community       LDRUser |
| Update File                                                                                                    | Ref.     UPDATE       Serial Port (COM3          Connect     CLOSE                                                                                              |

図 6-8 画面の説明

#### • About It4448

タイトルバーを右クリックすることで選択できます。 本ソフトウェアのバージョンを表示します。

| About It4 | 1448                                                                                              |
|-----------|---------------------------------------------------------------------------------------------------|
| FC        | LEADER It4448 Network/SNMP Configuration Version 1.00 Copyright (C) 2012 Leader Electronics Corp. |

図 6-9 ソフトウェアバージョン

• Machine

「GET」をクリックすることで、本器のシリアル番号、FPGA バージョン、MAC アドレスを表示します。

「PASSWORD」は使用しません。

Network

本器の IP アドレス、サブネットマスク、デフォルトゲートウェイを設定します。これらの値を入 力してから「SUBMIT」をクリックしてください。また、「GET」をクリックすると、現在本器に 設定されている値を表示します。

ここで設定した内容は、本器を再起動したときに有効となります。

出荷時、本器には以下の値が設定されています。

| IP Address:      | 192.3 | 168. | 0.  | 1   |
|------------------|-------|------|-----|-----|
| Subnet Mask:     | 255.2 | 255. | 255 | . 0 |
| Default Gateway: | 0.    | 0.   | 0.  | 0   |

• Date/Time

本器の日時を設定します。値を入力してから「Set」をクリックしてください。

Software Version

「GET」をクリックすることで、本器のファームウェアバージョンを表示します。

SNMP

TRAP 送信先の IP アドレスおよびコミュニティ名を設定します。

IP アドレスを「0.0.0.0」にすると、TRAP を送信しません。出荷時は「0.0.0.0」に設定されています。

出荷時のコミュニティ名は以下のとおりです。

Read Community: LDRUser

Write Community: LDRAdm

Trap Community: LDRUser

Configuration

「GET」をクリックすることで、Machine、Network、Software Version、SNMP の現在の値を 取得します。

「SUBMIT」をクリックすることで、Network と SNMP の値を確定します。Network の値は、本器を再起動したときに有効となります。

● Update File

使用しません。

• Device

PCと接続する機器を選択します。「LT4448」を選択してください。

● COM Port

本器と接続する COM ポートを選択します。

Connect

「Device」と「COM Port」を選択してからクリックすることで、PC と本器が接続されます。

CLOSE

ソフトウェアを終了します。

#### 6.2 SNMP

SNMP (Simple Network Management Protocol)を使用して、SNMP マネージャーから本器の状態を 確認できます。また、本器で発生したエラーを SNMP マネージャーに通知することもできます。

6.2.1 SNMP バージョン

SNMPv2c に対応しています。

6.2.2 コントロール内容について

本器でコントロールできる内容は、以下のとおりです。

表 6-1 SNMP コントロール一覧

|      | ACCESS MODE | 本体の状態を確認 | 本体の設定を変更 | 本体のエラーを取得 |
|------|-------------|----------|----------|-----------|
| SNMP | ○ (※1)      | 0        | 0        | 0         |

<sup>※1</sup> SNMPのACCESS MODE は常に ON ですが、ETHERNETの設定(IP ADDRESS、SUBNET MASK、 GATEWAY)を設定しなければ動作しません。(IP ADDRESS を 0.0.0.0 に設定すると SNMP は動作しません) また、SNMP Manager IP が設定されていなければ、SNMPの TRAP は送信されません。

## 6.2.3 SMI 定義

IMPORTS

MODULE-IDENTITY, OBJECT-TYPE, NOTIFICATION-TYPE, IpAddress, Counter32, enterprises FROM SNMPv2-SMI DisplayString FROM SNMPv2-TC OBJECT-GROUP, MODULE-COMPLIANCE FROM SNMPv2-CONF;

6.2.4 バージョンアップ時の注意

本器のバージョンアップ時は、システム内部のデータを書き換える為、SNMP を含め、他の入力信 号、出力信号すべてにおいて動作保障できません。 バージョンアップ時は、システム管理者にご確認上、作業を行ってください。

- 6.2.5 使用方法
  - 1. 本器の設定をします。

PC にインストールしたソフトウェアから、IP Address、Subnet Mask、Default Gateway、 SNMP Manager IP を設定します。 TRAP 送信先の IP アドレスは、SNMP マネージャーからも設定できます。 【参照】 「6.1 SNMP 設定ソフトウェア」

2. 本器を再起動します。

IP Address、Subnet Mask、Default Gateway の値が有効となります。 「手順1」でこれらの値を変更しなかったとき、再起動は不要です。

- 3. 本器のイーサーネット端子と外部ネットワーク機器を接続します。
- 4. SNMP マネージャーを起動します。

SNMP マネージャーはお客様自身でご用意ください。 出荷時のコミュニティ名は以下のとおりです。

Read Community: LDRUser Write Community: LDRAdm Trap Community: LDRUser ※ SNMP Community 名は、SNMP 設定ソフトウェアまたは HTTP サーバー機能で変更できます。

5. SNMP マネージャーの IP アドレスを設定します。

1.3.6.1.4.1.leader(20111).lt4448(39).trap(100).target(1).trapManagerIp (1).0
 ※ SNMP 設定ソフトウェアまたは HTTP サーバー機能からでも設定できます。

6. SNMP マネージャーで、TRAP 機能を有効にします。

1.3.6.1.4.1.leader(20111).lt4448(39).trap(100).target(1).trapAction(2).0
 ※ SNMP 設定ソフトウェアからでも設定できます。

7. 本器を再起動し、SNMP マネージャーで標準 TRAP「coldStart(0)」の受信を確認します。

#### 6.2.6 拡張 MIB

#### ●MIB ファイル

当社 Web サイトから MIB ファイル Ver.1.2 をダウンロードおよび解凍し、「LT4448-MIB.txt」 を使用してください。ただし、既に Ver.1.0 の MIB ファイルで運用されている場合は、Ver.1.0 の MIB ファイルをダウンロードしてください。(my Leader へのユーザー登録が必要です)

https://www.leader.co.jp/support/download/lt4448/

#### ●MIB 構造

本器の MIB 構造を以下に示します。

| leader       | OBJECT IDENTIFIER ::= { enterprises 20111 } |
|--------------|---------------------------------------------|
| lt4448       | OBJECT IDENTIFIER ::= { leader 39 }         |
| notification | OBJECT IDENTIFIER ::= { lt4448 0 }          |
| trapContent  | OBJECT IDENTIFIER ::= { notification 1 }    |
| error        | OBJECT IDENTIFIER ::= { trapContent 1 }     |
| normal       | OBJECT IDENTIFIER ::= { trapContent 2 }     |
| trapStr      | OBJECT IDENTIFIER ::= { notification 2 }    |
| standard     | OBJECT IDENTIFIER ::= { lt4448 1 }          |
| status       | OBJECT IDENTIFIER ::= { standard 1 }        |
| panel        | OBJECT IDENTIFIER ::= { standard 2 }        |
| remote       | OBJECT IDENTIFIER ::= { standard 3 }        |
| format       | OBJECT IDENTIFIER ::= { standard 4 }        |
| trap         | OBJECT IDENTIFIER ::= { lt4448 100 }        |
| target       | OBJECT IDENTIFIER ::= { trap 1 }            |

ACCESS

表中「ACCESS」の意味は以下のとおりです。

| RO:  | SNMP マネージャーから読み込みが可能な情報 |
|------|-------------------------|
| WO:  | SNMP マネージャーから書き込みが可能な情報 |
| R/W: | SNMP マネージャーから読み書きが可能な情報 |

#### •leader(20111).lt4448(39).standard(1).status(1)

表 6-2 status (1).powerUnit1(2)グループ

| MIB          | OID          | SYNTAX  | ACCESS | VALUE | 内容        |
|--------------|--------------|---------|--------|-------|-----------|
| power1Status | powerUnit1.1 | INTEGER | RO     | 2     | Stop      |
|              |              |         |        | 3     | Operation |

#### 表 6-3 status (1). powerUnit2 (3)グループ

| MIB          | OID          | SYNTAX  | ACCESS | VALUE | 内容        |
|--------------|--------------|---------|--------|-------|-----------|
| power2Status | powerUnit2.1 | INTEGER | RO     | 2     | Stop      |
|              |              |         |        | 3     | Operation |

#### 表 6-4 status (1).ch1Status(4)グループ

| MIB            | OID         | SYNTAX  | ACCESS | VALUE | 内容                   |
|----------------|-------------|---------|--------|-------|----------------------|
| ch1InputStatus | ch1Status.1 | INTEGER | RO     | 1     | Normal               |
|                |             |         |        | 2     | Error-Primary        |
|                |             |         |        | 3     | Error-Backup         |
|                |             |         |        | 4     | Error-Primary-Backup |

#### 表 6-5 status (1).ch2Status(5)グループ

| MIB            | OID         | SYNTAX  | ACCESS | VALUE | 内容                   |
|----------------|-------------|---------|--------|-------|----------------------|
| ch2InputStatus | ch2Status.1 | INTEGER | RO     | 1     | Normal               |
|                |             |         |        | 2     | Error-Primary        |
|                |             |         |        | 3     | Error-Backup         |
|                |             |         |        | 4     | Error-Primary-Backup |

#### 表 6-6 status (1).ch3Status (6)グループ

| MIB             | OID         | SYNTAX  | ACCESS | VALUE | 内容                   |
|-----------------|-------------|---------|--------|-------|----------------------|
| ch3InputStatus  | ch3Status.1 | INTEGER | RO     | 1     | Normal               |
|                 |             |         |        | 2     | Error-Primary        |
|                 |             |         |        | 3     | Error-Backup         |
|                 |             |         |        | 4     | Error-Primary-Backup |
| ch3OutputStatus | ch3Status.2 | INTEGER | RO     | 1     | Normal               |
|                 |             |         |        | 2     | Error-output         |

#### 表 6-7 status (1).ch4Status (7)グループ

| MIB             | OID         | SYNTAX  | ACCESS | VALUE | 内容                   |
|-----------------|-------------|---------|--------|-------|----------------------|
| ch4InputStatus  | ch4Status.1 | INTEGER | RO     | 1     | Normal               |
|                 |             |         |        | 2     | Error-Primary        |
|                 |             |         |        | 3     | Error-Backup         |
|                 |             |         |        | 4     | Error-Primary-Backup |
| ch4OutputStatus | ch4Status.2 | INTEGER | RO     | 1     | Normal               |
|                 |             |         |        | 2     | Error-output         |

#### 表 6-8 status (1).ch5Status (8)グループ

| MIB             | OID         | SYNTAX  | ACCESS | VALUE | 内容                   |
|-----------------|-------------|---------|--------|-------|----------------------|
| Ch5InputStatus  | Ch5Status.1 | INTEGER | RO     | 1     | Normal               |
|                 |             |         |        | 2     | Error-Primary        |
|                 |             |         |        | 3     | Error-Backup         |
|                 |             |         |        | 4     | Error-Primary-Backup |
| Ch5OutputStatus | Ch5Status.2 | INTEGER | RO     | 1     | Normal               |
|                 |             |         |        | 2     | Error-output         |

| 表 6-9 Status (1).Ch6Status (9)クノ |
|----------------------------------|
|----------------------------------|

| MIB             | OID         | SYNTAX  | ACCESS | VALUE | 内容                   |
|-----------------|-------------|---------|--------|-------|----------------------|
| ch6InputStatus  | ch6Status.1 | INTEGER | RO     | 1     | Normal               |
|                 |             |         |        | 2     | Error-Primary        |
|                 |             |         |        | 3     | Error-Backup         |
|                 |             |         |        | 4     | Error-Primary-Backup |
| ch6OutputStatus | ch6Status.2 | INTEGER | RO     | 1     | Normal               |
|                 |             |         |        | 2     | Error-output         |

## 表 6-10 status (1).ch7Status (10)グループ

| MIB             | OID         | SYNTAX  | ACCESS | VALUE | 内容                   |
|-----------------|-------------|---------|--------|-------|----------------------|
| ch7InputStatus  | ch7Status.1 | INTEGER | RO     | 1     | Normal               |
|                 |             |         |        | 2     | Error-Primary        |
|                 |             |         |        | 3     | Error-Backup         |
|                 |             |         |        | 4     | Error-Primary-Backup |
| ch7OutputStatus | ch7Status.2 | INTEGER | RO     | 1     | Normal               |
|                 |             |         |        | 2     | Error-output         |

## 表 6-11 status (1).ch8Status (11)グループ

| MIB             | OID         | SYNTAX  | ACCESS | VALUE | 内容                   |
|-----------------|-------------|---------|--------|-------|----------------------|
| ch8InputStatus  | ch8Status.1 | INTEGER | RO     | 1     | Normal               |
|                 |             |         |        | 2     | Error-Primary        |
|                 |             |         |        | 3     | Error-Backup         |
|                 |             |         |        | 4     | Error-Primary-Backup |
| ch8OutputStatus | ch8Status.2 | INTEGER | RO     | 1     | Normal               |
|                 |             |         |        | 2     | Error-output         |

## 表 6-12 status (1).ch9Status (12)グループ

| MIB             | OID         | SYNTAX  | ACCESS | VALUE | 内容                   |
|-----------------|-------------|---------|--------|-------|----------------------|
| ch9InputStatus  | ch9Status.1 | INTEGER | RO     | 1     | Normal               |
|                 |             |         |        | 2     | Error-Primary        |
|                 |             |         |        | 3     | Error-Backup         |
|                 |             |         |        | 4     | Error-Primary-Backup |
| ch9OutputStatus | ch9Status.2 | INTEGER | RO     | 1     | Normal               |
|                 |             |         |        | 2     | Error-output         |

#### 表 6-13 status (1).ch10Status (13)グループ

| MIB              | OID          | SYNTAX  | ACCESS | VALUE | 内容                   |
|------------------|--------------|---------|--------|-------|----------------------|
| ch10InputStatus  | ch10Status.1 | INTEGER | RO     | 1     | Normal               |
|                  |              |         |        | 2     | Error-Primary        |
|                  |              |         |        | 3     | Error-Backup         |
|                  |              |         |        | 4     | Error-Primary-Backup |
| ch10OutputStatus | ch10Status.2 | INTEGER | RO     | 1     | Normal               |
|                  |              |         |        | 2     | Error-output         |

## 表 6-14 status (1).ch11Status (14)グループ

| MIB              | OID          | SYNTAX  | ACCESS | VALUE | 内容                   |
|------------------|--------------|---------|--------|-------|----------------------|
| ch11InputStatus  | ch11Status.1 | INTEGER | RO     | 1     | Normal               |
|                  |              |         |        | 2     | Error-Primary        |
|                  |              |         |        | 3     | Error-Backup         |
|                  |              |         |        | 4     | Error-Primary-Backup |
| ch11OutputStatus | ch11Status.2 | INTEGER | RO     | 1     | Normal               |
|                  |              |         |        | 2     | Error-output         |

#### 6. イーサーネットコントロール

表 6-15 status (1).ltcStatus (15)グループ

| MIB             | OID         | SYNTAX  | ACCESS | VALUE | 内容                   |
|-----------------|-------------|---------|--------|-------|----------------------|
| ltcInputStatus1 | ltcStatus.1 | INTEGER | RO     | 1     | Normal               |
|                 |             |         |        | 2     | Error-Primary        |
|                 |             |         |        | 3     | Error-Backup         |
|                 |             |         |        | 4     | Error-Primary-Backup |

• leader(20111).lt4448(39).standard(1).panel(2)

表 6-16 panel (2)グループ

| MIB                 | OID     | SYNTAX  | ACCESS | VALUE | 内容             |
|---------------------|---------|---------|--------|-------|----------------|
| panelKeyLock        | panel.1 | INTEGER | RO     | 1     | ON             |
|                     |         |         |        | 2     | OFF            |
| panelFaultIndicator | panel.2 | INTEGER | R/W    | 1     | Normal         |
|                     |         |         |        | 2     | Primary        |
|                     |         |         |        | 3     | Backup         |
|                     |         |         |        | 4     | Primary-Backup |
| panelAutoSwitching  | panel.3 | INTEGER | R/W    | 1     | Auto-switching |
|                     |         |         |        | 2     | Disable        |
| panelSyncSource     | panel.4 | INTEGER | R/W    | 1     | Primary        |
|                     |         |         |        | 2     | Backup         |
| panelFaultReset     | panel.5 | INTEGER | WO     | 1     | Reset          |
| panelRemoteControl  | Panel.6 | INTEGER | R/W    | 1     | Local          |
|                     |         |         |        | 2     | Remote         |
| panelActiveMode     | Panel.7 | INTEGER | R/W    | 1     | Normal         |
|                     |         |         |        | 2     | Override       |
| panelWaitTime       | Panel.8 | INTEGER | R/W    | 1     | 1min           |
|                     |         |         |        | 2     | 2min           |
|                     |         |         |        | 3     | 4min           |
|                     |         |         |        | 4     | Not Delay      |
| panelOutputAlarm    | Panel.9 | INTEGER | R/W    | 1     | ON             |
|                     |         |         |        | 2     | OFF            |

### • leader(20111).lt4448(39).standard(1).remote(3)

## 表 6-17 remote (3)グループ

| MIB                  | OID      | SYNTAX  | ACCESS | VALUE | 内容          |
|----------------------|----------|---------|--------|-------|-------------|
| remoteAutoSwitching  | remote.1 | INTEGER | RO     | 1     | ON          |
|                      |          |         |        | 2     | OFF         |
| remoteSyncSource     | remote.2 | INTEGER | RO     | 1     | ON          |
|                      |          |         |        | 2     | OFF         |
| remoteFaultReset     | remote.3 | INTEGER | RO     | 1     | ON          |
|                      |          |         |        | 2     | OFF         |
| remoteFaultIndicator | remote.4 | INTEGER | R/W    | 1     | FAULT+ALARM |
|                      |          |         |        | 2     | FAULT Only  |

• leader(20111).lt4448(39).standard(1).format(4)

※ パラメータの優先度は ch\*FormatStatus1 > ch\*FormatStatus2 > ch\*FormatStatus3 になります。 (\*は ch1~11)

下位の優先度の設定が上位の優先度の設定と合わない場合、設定は無効になります。

| MIB              | OID         | SYNTAX  | ACCESS | VALUE | 内容                       |
|------------------|-------------|---------|--------|-------|--------------------------|
| ch1FormatStatus1 | ch1Format.1 | INTEGER | R/W    | 1     | Disable                  |
|                  |             |         |        | 2     | NTSC                     |
|                  |             |         |        | 3     | PAL                      |
|                  |             |         |        | 4     | 720P                     |
|                  |             |         |        | 5     | 1080I/P                  |
|                  |             |         |        | 6     | User Define 1            |
|                  |             |         |        | 7     | User Define 2            |
|                  |             |         |        | 8     | SD-SDI                   |
|                  |             |         |        | 9     | HD-SDI                   |
|                  |             |         |        | 10    | 3G-SDI                   |
| ch1FormatStatus2 | ch1Format.2 | INTEGER | R/W    | 1     | Disable                  |
|                  |             |         |        | 2     | High (60,59.94,50Hz)     |
|                  |             |         |        | 3     | Low                      |
|                  |             |         |        |       | (30,29.97,25,24,23.98Hz) |
| ch1FormatStatus3 | ch1Format.3 | INTEGER | R/W    | 1     | SLOW                     |
| ch1FormatStatus4 | ch1Format.4 | INTEGER | R/W    | 1     | VREF-LOW                 |
|                  |             |         |        | 2     | VREF-HIGH                |

## 表 6-18 format(4).ch1Format(1)グループ

#### 表 6-19 format(4).ch2Format(2)グループ

| MIB              | OID         | SYNTAX  | ACCESS | VALUE | 内容                       |
|------------------|-------------|---------|--------|-------|--------------------------|
| ch2FormatStatus1 | ch2Format.1 | INTEGER | R/W    | 1     | Disable                  |
|                  |             |         |        | 2     | NTSC                     |
|                  |             |         |        | 3     | PAL                      |
|                  |             |         |        | 4     | 720P                     |
|                  |             |         |        | 5     | 1080I/P                  |
|                  |             |         |        | 6     | User Define 1            |
|                  |             |         |        | 7     | User Define 2            |
|                  |             |         |        | 8     | SD-SDI                   |
|                  |             |         |        | 9     | HD-SDI                   |
|                  |             |         |        | 10    | 3G-SDI                   |
| ch2FormatStatus2 | ch2Format.2 | INTEGER | R/W    | 1     | Disable                  |
|                  |             |         |        | 2     | High (60,59.94,50Hz)     |
|                  |             |         |        | 3     | Low                      |
|                  |             |         |        |       | (30,29.97,25,24,23.98Hz) |
| ch2FormatStatus3 | ch2Format.3 | INTEGER | R/W    | 1     | SLOW                     |
| ch2FormatStatus4 | ch2Format.4 | INTEGER | R/W    | 1     | VREF-LOW                 |
|                  |             |         |        | 2     | VREF-HIGH                |

| 表 6-20 format(4).ch3Format(3)グルー | ・プ |
|----------------------------------|----|
|----------------------------------|----|

| MIB              | OID         | SYNTAX  | ACCESS | VALUE | 内容                       |
|------------------|-------------|---------|--------|-------|--------------------------|
| ch3FormatStatus1 | ch3Format.1 | INTEGER | R/W    | 1     | Disable                  |
|                  |             |         |        | 2     | NTSC                     |
|                  |             |         |        | 3     | PAL                      |
|                  |             |         |        | 4     | 720P                     |
|                  |             |         |        | 5     | 1080I/P                  |
|                  |             |         |        | 6     | User Define 1            |
|                  |             |         |        | 7     | User Define 2            |
| ch3FormatStatus2 | ch3Format.2 | INTEGER | R/W    | 1     | Disable                  |
|                  |             |         |        | 2     | High (60,59.94,50Hz)     |
|                  |             |         |        | 3     | Low                      |
|                  |             |         |        |       | (30,29.97,25,24,23.98Hz) |
| ch3FormatStatus3 | ch3Format.3 | INTEGER | R/W    | 1     | SLOW                     |
|                  |             |         |        | 2     | FAST                     |
| ch3FormatStatus4 | ch3Format.4 | INTEGER | R/W    | 1     | VREF-LOW                 |
|                  |             |         |        | 2     | VREF-HIGH                |

表 6-21 format(4).ch4Format(4)グループ

| MIB              | OID         | SYNTAX  | ACCESS | VALUE | 内容                       |
|------------------|-------------|---------|--------|-------|--------------------------|
| ch4FormatStatus1 | ch4Format.1 | INTEGER | R/W    | 1     | Disable                  |
|                  |             |         |        | 2     | NTSC                     |
|                  |             |         |        | 3     | PAL                      |
|                  |             |         |        | 4     | 720P                     |
|                  |             |         |        | 5     | 1080I/P                  |
|                  |             |         |        | 6     | User Define 1            |
|                  |             |         |        | 7     | User Define 2            |
| ch4FormatStatus2 | ch4Format.2 | INTEGER | R/W    | 1     | Disable                  |
|                  |             |         |        | 2     | High (60,59.94,50Hz)     |
|                  |             |         |        | 3     | Low                      |
|                  |             |         |        |       | (30,29.97,25,24,23.98Hz) |
| ch4FormatStatus3 | ch4Format.3 | INTEGER | R/W    | 1     | SLOW                     |
|                  |             |         |        | 2     | FAST                     |
| ch4FormatStatus4 | ch4Format.4 | INTEGER | R/W    | 1     | VREF-LOW                 |
|                  |             |         |        | 2     | VREF-HIGH                |

## 表 6-22 format(4).ch5Format(5)グループ

| MIB              | OID         | SYNTAX  | ACCESS | VALUE | 内容                       |
|------------------|-------------|---------|--------|-------|--------------------------|
| ch5FormatStatus1 | ch5Format.1 | INTEGER | R/W    | 1     | Disable                  |
|                  |             |         |        | 2     | NTSC                     |
|                  |             |         |        | 3     | PAL                      |
|                  |             |         |        | 4     | 720P                     |
|                  |             |         |        | 5     | 1080I/P                  |
|                  |             |         |        | 6     | User Define 1            |
|                  |             |         |        | 7     | User Define 2            |
| ch5FormatStatus2 | ch5Format.2 | INTEGER | R/W    | 1     | Disable                  |
|                  |             |         |        | 2     | High (60,59.94,50Hz)     |
|                  |             |         |        | 3     | Low                      |
|                  |             |         |        |       | (30,29.97,25,24,23.98Hz) |
| ch5FormatStatus3 | ch5Format.3 | INTEGER | R/W    | 1     | SLOW                     |
|                  |             |         |        | 2     | FAST                     |
| ch5FormatStatus4 | ch5Format.4 | INTEGER | R/W    | 1     | VREF-LOW                 |
|                  |             |         |        | 2     | VREF-HIGH                |

| 表 | 6-23 | format(4).ch6Format(6)グループ |
|---|------|----------------------------|
|---|------|----------------------------|

| MIB              | OID         | SYNTAX  | ACCESS | VALUE | 内容                       |
|------------------|-------------|---------|--------|-------|--------------------------|
| ch6FormatStatus1 | ch6Format.1 | INTEGER | R/W    | 1     | Disable                  |
|                  |             |         |        | 2     | NTSC                     |
|                  |             |         |        | 3     | PAL                      |
|                  |             |         |        | 4     | 720P                     |
|                  |             |         |        | 5     | 1080I/P                  |
|                  |             |         |        | 6     | User Define 1            |
|                  |             |         |        | 7     | User Define 2            |
| ch6FormatStatus2 | ch6Format.2 | INTEGER | R/W    | 1     | Disable                  |
|                  |             |         |        | 2     | High (60,59.94,50Hz)     |
|                  |             |         |        | 3     | Low                      |
|                  |             |         |        |       | (30,29.97,25,24,23.98Hz) |
| ch6FormatStatus3 | ch6Format.3 | INTEGER | R/W    | 1     | SLOW                     |
|                  |             |         |        | 2     | FAST                     |
| ch6FormatStatus4 | ch6Format.4 | INTEGER | R/W    | 1     | VREF-LOW                 |
|                  |             |         |        | 2     | VREF-HIGH                |

表 6-24 format(4).ch7Format(7)グループ

| MIB              | OID         | SYNTAX  | ACCESS | VALUE | 内容                       |
|------------------|-------------|---------|--------|-------|--------------------------|
| ch7FormatStatus1 | ch7Format.1 | INTEGER | R/W    | 1     | Disable                  |
|                  |             |         |        | 2     | NTSC                     |
|                  |             |         |        | 3     | PAL                      |
|                  |             |         |        | 4     | 720P                     |
|                  |             |         |        | 5     | 1080I/P                  |
|                  |             |         |        | 6     | User Define 1            |
|                  |             |         |        | 7     | User Define 2            |
| ch7FormatStatus2 | ch7Format.2 | INTEGER | R/W    | 1     | Disable                  |
|                  |             |         |        | 2     | High (60,59.94,50Hz)     |
|                  |             |         |        | 3     | Low                      |
|                  |             |         |        |       | (30,29.97,25,24,23.98Hz) |
| ch7FormatStatus3 | ch7Format.3 | INTEGER | R/W    | 1     | SLOW                     |
|                  |             |         |        | 2     | FAST                     |
| ch7FormatStatus4 | ch7Format.4 | INTEGER | R/W    | 1     | VREF-LOW                 |
|                  |             |         |        | 2     | VREF-HIGH                |

## 表 6-25 format(4).ch8Format(8)グループ

| MIB              | OID         | SYNTAX  | ACCESS | VALUE | 内容                       |
|------------------|-------------|---------|--------|-------|--------------------------|
| ch8FormatStatus1 | ch8Format.1 | INTEGER | R/W    | 1     | Disable                  |
|                  |             |         |        | 2     | NTSC                     |
|                  |             |         |        | 3     | PAL                      |
|                  |             |         |        | 4     | 720P                     |
|                  |             |         |        | 5     | 1080I/P                  |
|                  |             |         |        | 6     | User Define 1            |
|                  |             |         |        | 7     | User Define 2            |
| ch8FormatStatus2 | ch8Format.2 | INTEGER | R/W    | 1     | Disable                  |
|                  |             |         |        | 2     | High (60,59.94,50Hz)     |
|                  |             |         |        | 3     | Low                      |
|                  |             |         |        |       | (30,29.97,25,24,23.98Hz) |
| ch8FormatStatus3 | ch8Format.3 | INTEGER | R/W    | 1     | SLOW                     |
|                  |             |         |        | 2     | FAST                     |
| ch8FormatStatus4 | ch8Format.4 | INTEGER | R/W    | 1     | VREF-LOW                 |
|                  |             |         |        | 2     | VREF-HIGH                |

表 6-26 format(4).ch9Format(9)グループ

| MIB              | OID         | SYNTAX  | ACCESS | VALUE | 内容                    |
|------------------|-------------|---------|--------|-------|-----------------------|
| ch9FormatStatus1 | ch9Format.1 | INTEGER | R/W    | 1     | Disable               |
|                  |             |         |        | 6     | User Define 1         |
|                  |             |         |        | 7     | User Define 2         |
|                  |             |         |        | 8     | AES/EBU Digital Audio |
| ch9FormatStatus2 | ch9Format.2 | INTEGER | R/W    | 1     | Disable               |
| ch9FormatStatus3 | ch9Format.3 | INTEGER | R/W    | 1     | SLOW                  |
|                  |             |         |        | 2     | FAST                  |
| ch9FormatStatus4 | ch9Format.4 | INTEGER | R/W    | 1     | VREF-LOW              |
|                  |             |         |        | 2     | VREF-HIGH             |

## 表 6-27 format(4).ch10Format(10)グループ

| MIB               | OID          | SYNTAX  | ACCESS | VALUE | 内容                    |
|-------------------|--------------|---------|--------|-------|-----------------------|
| ch10FormatStatus1 | ch10Format.1 | INTEGER | R/W    | 1     | Disable               |
|                   |              |         |        | 6     | User Define 1         |
|                   |              |         |        | 7     | User Define 2         |
|                   |              |         |        | 8     | AES/EBU Digital Audio |
| ch10FormatStatus2 | ch10Format.2 | INTEGER | R/W    | 1     | Disable               |
| ch10FormatStatus3 | ch10Format.3 | INTEGER | R/W    | 1     | SLOW                  |
|                   |              |         |        | 2     | FAST                  |
| ch10FormatStatus4 | ch10Format.4 | INTEGER | R/W    | 1     | VREF-LOW              |
|                   |              |         |        | 2     | VREF-HIGH             |

#### 表 6-28 format(4).ch11Format(11)グループ

| MIB               | OID          | SYNTAX  | ACCESS | VALUE | 内容              |
|-------------------|--------------|---------|--------|-------|-----------------|
| Ch11FormatStatus1 | ch11Format.1 | INTEGER | R/W    | 1     | Disable         |
|                   |              |         |        | 6     | User Define 1   |
|                   |              |         |        | 7     | User Define 2   |
|                   |              |         |        | 8     | Word Clock(TTL) |
| ch11FormatStatus2 | ch11Format.2 | INTEGER | R/W    | 1     | Disable         |
| ch11FormatStatus3 | ch11Format.3 | INTEGER | R/W    | 1     | SLOW            |
|                   |              |         |        | 2     | FAST            |
| ch11FormatStatus4 | ch11Format.4 | INTEGER | R/W    | 1     | VREF-LOW        |
|                   |              |         |        | 2     | VREF-HIGH       |

## 表 6-29 format(4).ltcFormat(12)グループ

| MIB              | OID         | SYNTAX  | ACCESS | VALUE | 内容  |
|------------------|-------------|---------|--------|-------|-----|
| ltcFormatStatus1 | ltcFormat.1 | INTEGER | R/W    | 1     | ON  |
|                  |             |         |        | 2     | OFF |

## ●leader(20111).lt4448(39).trap(100)グループ

## 表 6-30 target (3)グループ

| MIB        | OID      | SYNTAX  | ACCESS | VALUE   | 内容       |
|------------|----------|---------|--------|---------|----------|
| managerIp  | target.1 | IP      | R/W    | * * * * | TRAP 送信先 |
|            |          | ADDRESS |        |         |          |
| trapAction | target.2 | INTEGER | R/W    | 1       | Enable   |
|            |          |         |        | 2       | Disable  |

6.2.7 拡張 TRAP(Variable Binding List)

| ●index 1                          |                                                                                                    |
|-----------------------------------|----------------------------------------------------------------------------------------------------|
| OID :<br>Syntax :<br>範囲 :<br>内容 : | iso(1).org(3).dod(6).internet(1).mib-2(1).system(1).sysUpTime(1).0<br>TimeTicks<br>1~4294967295 (範囲を超えた場合はオーバーフローする)<br>SNMP エージェント起動後経過時間 |
| ●index 2                          |                                                                                                    |
| OID :                             | <pre>iso(1).org(3).dod(6).internet(1).snmpV2(6).snmpModules(3). snmpMIB(1).snmpMIBObjects(1).snmpTrap(4).snmpTrapOID(1).0</pre>            |
| Syntax :                          | Object Identifier                                                                                                    |
| 範囲:                               |                                                                                                    |
| 內谷:                               | トフツノ識別ノイールト                                                                                                    |
| ●index 3                          |                                                                                                    |
| OID :                             | leader(20111).lt4448(39).notification(0).trapStr(2).<br>trapCounter(1).0                                                                   |
| Syntax :                          | Counter32                                                                                                    |
| 範囲:                               | 1~4294967295                                                                                                    |
| 内容:                               | 起動してからの Enterprise Trap の送出累計数                                                                                                    |
| ●index 4                          |                                                                                                    |
| OID :                             | leader(20111).lt4448(39).notification(0).trapContent(1).error (1).X<br>leader(20111).lt4448(39).notification(0).trapContent(1).normal(2).X |
| Syntax :                          | STRING                                                                                                    |
| 範囲:                               | 最大 16 文字                                                                                                    |
| 内容:                               | エラー情報の文字列                                                                                                    |
|                                   | エラー発生時は trapContent(1).error (1).X の OID とエラー情報の文字列                                                                                        |
|                                   | エラー復旧時は trapContent(1).normal(2).XのOID とエラー情報の文字列                                                                                          |
|                                   | か送られる                                                                                                    |

| エラー番号(※1)    | エラー情報文字列         | 内容                    |  |  |
|--------------|------------------|-----------------------|--|--|
| 5            | powerUnit1Status | 電源ユニット1のステータス変化検出     |  |  |
| 6            | powerUnit2Status | 電源ユニット2のステータス変化検出     |  |  |
| 7            | ch1StatusInput   | CH1 のインプットステータス変化検出   |  |  |
| 9            | ch2StatusInput   | CH2 のインプットステータス変化検出   |  |  |
| 11           | ch3StatusInput   | CH3 のインプットステータス変化検出   |  |  |
| 12           | ch3StatusOutput  | CH3 のアウトプットステータス変化検出  |  |  |
| 13           | ch4StatusInput   | CH4 のインプットステータス変化検出   |  |  |
| 14           | ch4StatusOutput  | CH4 のアウトプットステータス変化検出  |  |  |
| 15           | ch5StatusInput   | CH5 のインプットステータス変化検出   |  |  |
| 16           | ch5StatusOutput  | CH5 のアウトプットステータス変化検出  |  |  |
| 17           | ch6StatusInput   | CH6 のインプットステータス変化検出   |  |  |
| 18           | ch6StatusOutput  | CH6 のアウトプットステータス変化検出  |  |  |
| 19           | ch7StatusInput   | CH7 のインプットステータス変化検出   |  |  |
| 20           | ch7StatusOutput  | CH7 のアウトプットステータス変化検出  |  |  |
| 21           | ch8StatusInput   | CH8 のインプットステータス変化検出   |  |  |
| 22           | ch8StatusOutput  | CH8 のアウトプットステータス変化検出  |  |  |
| 23           | ch9StatusInput   | CH9 のインプットステータス変化検出   |  |  |
| 24           | ch9StatusOutput  | CH9 のアウトプットステータス変化検出  |  |  |
| 25           | ch10StatusInput  | CH10 のインプットステータス変化検出  |  |  |
| 26           | ch10StatusOutput | CH10 のアウトプットステータス変化検出 |  |  |
| 27           | ch11StatusInput  | CH11 のインプットステータス変化検出  |  |  |
| 28           | ch11StatusOutput | CH11 のアウトプットステータス変化検出 |  |  |
| 29           | panelStatus      | PANEL KEY のステータス変化検出  |  |  |
| 30           | remoteStatus     | REMOTEのステータス変化検出      |  |  |
| 31 ItcStatus |                  | LTC のステータス変化検出        |  |  |

表 6-31 エラー情報一覧表

※1 trapContent(1)の error(1)および normal(2)の各 OID の番号

#### 6.3 HTTP サーバー機能

PC 上の汎用 WEB ブラウザーから、本器の状態の確認および設定ができます。

- 6.3.1 動作環境
  - ●対象 OS

以下の OS 搭載の PC を対象としています。

- Windows Vista
- Windows 7
- Windows 8
- Windows 10

●対応ブラウザー

以下のブラウザーに対応しています。

- ・ FireFox (最新)
- ・ Google Chrome (最新)
- Microsoft Edge (最新)
- ・ IE9以上 (IE9、IE10、IE11)

#### 6.3.2 注意事項

・ PC から HTTP サーバー機能への同時接続可能数は1つです。複数接続には対応していません。

6.3.3 使用方法

 本器の設定をします。
 PC にインストールしたソフトウェアから、IP Address、Subnet Mask、Default Gateway を 設定します。
 【参照】「6.1 SNMP 設定ソフトウェア」

- 本器を再起動します。
   IP Address、Subnet Mask、Default Gateway の値が有効となります。
   「手順 1」でこれらの値を変更しなかったとき、再起動は不要です。
- 3. 本器のイーサーネット端子と外部ネットワーク機器を接続します。
- 4. PC 上で WEB ブラウザーを起動します。

HTTP サーバー機能では、JavaScript を使用しています。 JavaScript の設定を有効にしてください。

5. アドレス欄に「http://(手順1で設定した IP アドレス)」を入力します。

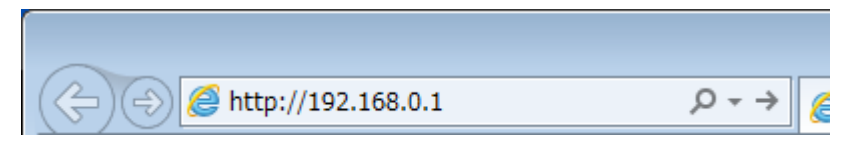

図 6-10 IP アドレス入力

PC に WEB ブラウザー画面が表示されます。
 本器の状態の確認および設定ができます。

| ONITOR                                                                                                    | SETTING                                                                                                    |                                                                                                    |
|----------------------------------------------------------------------------------------------------|----------------------------------------------------------------------------------------------------|----------------------------------------------------------------------------------------------------|
| ALARM         FAULT           POWER1         Channel1           POWER2         Channel2           Channel3         Channel4           Channel5         Channel5           Channel6         Channel6           Channel7         Channel7           Channel8         Channel9           Channel9         Channel9           Channel9         Channel9           Channel9         Channel9           Channel9         Channel9           Channel9         Channel9           Channel10         Channel10           Channel11         LTC | 3-         PRESET           LOAD SAVE         Image: The second second seco | Format         Frame rate         VREF         ERROR DET SPEED           Idhannel 1         HD-SDI         Disable         VILOW         V           Idhannel 2         HD-SDI         Disable         VILOW         V           Idhannel 3         INTSC         VIDsable         VILOW         V           Idhannel 3         INTSC         VIDsable         VILOW         V           Idhannel 4         INTSC         Disable         VILIGH         VISLOW           Idhannel 5         INTSC         Disable         VILIGH         VISLOW           Idhannel 5         INTSC         Disable         VILIGH         VISLOW           Idhannel 6         INTSC         Disable         VILIGH         VISLOW           Idhannel 10         ISLOW         VIDsable         VILIGH         VISLOW           Idhannel 10         ASSEEU         Disable         VIDW         VIRAT           Idhannel 11         WCLK         VIDsable         VIDW         VIAST           Idhannel 11         WCLK         VISUW         VISUW         VIAST           VIDE         ODRUS         VIDW         VIAST         VIDW         VIAST           VIDVE         ON         VISUW |
| AULT INDICATOR  Primary Backup  Primary Primary Backup Primary Backup                                                                                                    |                                                                                                    | ZI ENDTE CONTROL FAULT INDICATOR FAULT ALARM                                                                                                    |

図 6-11 WEB ブラウザー画面

#### 表 6-32 WEB ブラウザー画面の説明

| 番号 | 名称               | 説明                                                                            |  |  |
|----|------------------|-------------------------------------------------------------------------------|--|--|
| 1  | ALARM、 FAULT、    | ALARM、FAULT、FAULT INDICATOR および SYNC SOURCEの状                                 |  |  |
|    | FAULT INDICATOR. | 態を表示します。                                                                      |  |  |
| 2  | RESET            | アラームおよびフォールトが検出されると、入力信号が正常に戻っ                                                |  |  |
|    |                  | くも ALARM、FAULI あよび FAULI INDICATOR は思灯・思滅し続<br>けます。これらの表示をリセットすろには、入力信号が正堂な状態 |  |  |
|    |                  | で RESET をクリックします。(※1)                                                         |  |  |
| 3  | PRESET           | 設定の呼び出しと保存を行います。                                                              |  |  |
|    |                  | プルダウンメニューで設定の呼び出しまたは保存をするプリセット                                                |  |  |
|    |                  | を選択します。(Preset 1~5)                                                           |  |  |
|    |                  | LUAD をクリックすると、選択したフリセットを WEB フラウリー<br>へ呼び出します                                 |  |  |
|    |                  | SAVE をクリックすると、選択したプリセットへ WEB ブラウザー                                            |  |  |
|    |                  | の設定を保存します。(※1)                                                                |  |  |
| 4  | PANEL            | LOAD をクリックすると現在の SYNC SOURCE、AUTO                                             |  |  |
|    |                  | SWITCHING および CONTROL の設定を表示します。                                              |  |  |
|    |                  | SYNC SOURCE、AUTO SWITCHING および CONTROL の設定を                                   |  |  |
|    |                  | 変更するときは、項目の左側の□をクリックしてチェックマークを                                                |  |  |
|    |                  | 表示させて、石側のフルタワンメニューから設定を選択してから、                                                |  |  |
| 5  | SNMP             | SETTING セクリックしより。(※1)<br>GET をクリックすると現在の SNMP Manager IP Read                 |  |  |
| 5  | Sivin            | Community、Write Community および Trap Community の設定                              |  |  |
|    |                  |                                                                               |  |  |
|    |                  | SNMP Manager IP、Read Community、Write Community およ                             |  |  |
|    |                  | び Trap Community の設定を変更するときは、項目の左側の□を                                         |  |  |
|    |                  | クリックしてチェックマークを表示させて、右枠へ設定を入力して                                                |  |  |
|    |                  | から、SETTINGをクリックします。(※1)                                                       |  |  |
| 6  | FORMAT、MODE      | 上面ハネルのティッフスイッチの設定を WEB フラワサーから行い                                              |  |  |
|    |                  | しのADをクリックすると現在のディップスイッチの設定を表示しま                                               |  |  |
|    |                  | しんしをフラクラッシュンズロックスロックの設定を表示します。                                                |  |  |
|    |                  | - · ·<br>ディップスイッチの設定を変更するときは、項目の左側の□をクリ                                       |  |  |
|    |                  | ックしてチェックマークを表示させて、右側のプルダウンメニュー                                                |  |  |
|    |                  | から設定を選択してから、SETTING をクリックします。(※1)                                             |  |  |
|    |                  | ALL SETS をクリックすると、すべての項目にチェックマークが表                                            |  |  |
|    |                  | 示されます。CLEAR をクリックすると、すべての項目のチェックマ                                             |  |  |
|    | [                |                                                                               |  |  |

※1 誤操作を防ぐため操作確認画面が表示されます。OK をクリックすると操作が実行されます。

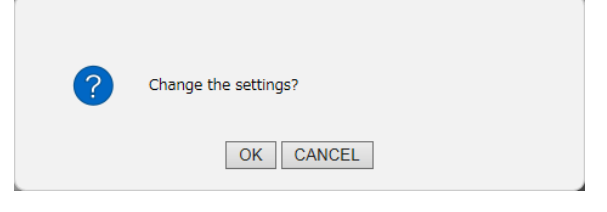

図 6-12 操作確認画面

# 所含有毒有害物质信息

## 部件号码: LT 4448

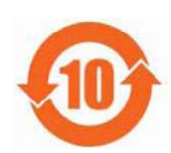

此标志适用于在中国销售的电子信息产品,依据2006年2月28日公布的 《电子信息产品污染控制管理办法》以及SJ/T11364-2006《电子信息产品污染 控制标识要求》,表示该产品在使用完结后可再利用。数字表示的是环境保护使 用期限,只要遵守与本产品有关的安全和使用上的注意事项,从制造日算起在数 字所表示的年限内,产品不会产生环境污染和对人体、财产的影响。 产品适当使用后报废的方法请遵从电子信息产品的回收、再利用相关法令。 详细请咨询各级政府主管部门。

| 部件名称  | 有毒有害物质或元素 Hazardous Substances in each Part |      |      |          |       |        |  |  |  |
|-------|---------------------------------------------|------|------|----------|-------|--------|--|--|--|
| Parts | 铅                                           | 汞    | 镉    | 六价铬      | 多溴联苯  | 多溴二苯醚  |  |  |  |
|       | (Pb)                                        | (Hg) | (Cd) | (Cr(VI)) | (PBB) | (PBDE) |  |  |  |
| 实装基板  | ×                                           | 0    | 0    | 0        | 0     | 0      |  |  |  |
| 主体部   | ×                                           | 0    | 0    | 0        | 0     | 0      |  |  |  |
| 开关电源  | ×                                           | 0    | 0    | 0        | 0     | 0      |  |  |  |
| 外筐    | ×                                           | 0    | 0    | 0        | 0     | 0      |  |  |  |
| 线材料一套 | ×                                           | 0    | 0    | 0        | 0     | 0      |  |  |  |
| 附件    | ×                                           | 0    | 0    | 0        | 0     | 0      |  |  |  |
| 包装材   | 0                                           | 0    | 0    | 0        | 0     | 0      |  |  |  |
|       |                                             |      |      |          |       |        |  |  |  |

产品中有毒有害物质或元素的名称及含量

备注)

O: 表示该有毒有害物质在该部件所有均质材料中的含量均在SJ/T11363-2006 规定的限量要求以下。

×: 表示该有毒有害物质或元素至少在该部件的某一均质材料中的含量超出SJ/T11363-2006 标准规定的限量要求。

Ver.1

## お問い合わせ

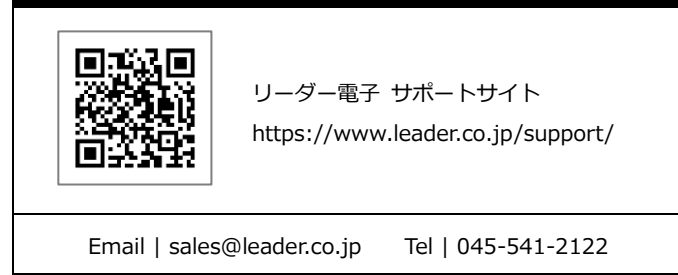

# リーダー電子株式会社

〒223-8505 神奈川県横浜市港北区綱島東 2 丁目 6 番 33 号 www.leader.co.jp